### BAB 3 PEMBAHASAN

### 3.1 Analisis Sistem

Analisis sistem merupakan suatu cara untuk memahami kinerja dari sistem yang diuraikan terlebih dahulu bagian-bagian dari komponennya agar dapat dikenali serta dievaluasi permasalahan yang kemungkinan muncul pada sistem *Company Profile* Bentang Inspira Teknologi lalu nantinya dapat diperbaiki dan dapat dikembangkan lagi. Tujuannya adalah untuk menyempurnakan sistem *Company Profile* yang sudah ada sebelumnya.

### 3.1.1 Analisis Masalah

Setelah dilakukannya analisis lebih lanjut, ditemukannya bahwa Website yang digunakan sebagai sarana pengenalan informasi ini memiliki beberapa bug pada tampilan website seperti menu pada header website yang terdapat sub menu didalamnya tidak dapat diklik, slider yang tidak bergeser sesuai dengan jumlah gambar, gambar yang crash pada bagian layanan dan produk, logo BIT yang apabila diklik tidak dapat kembali ke halaman awal, pada bagian Portofolio tidak menampilkan gambar sehingga tidak keliatan jelas kategori dari informasi software yang telah dibuat, serta peletakan konten website yang tidak rapi. Oleh karena itu solusi pada pembaharuan hanya akan dilakukan pada tampilan website menggunakan design website yang telah dibeli oleh pihak perusahaan sebelumnya.

### 3.1.2 Analisis Sistem Yang Sedang Berjalan

Berdsarkan dari analisis yang dilakukan pada sistem Website Company Profile CV. Bentang Inspira Teknologi, ditemukannya beberapa bug yang muncul, diantaranya.

### 3.1.2.1 Menu pada Header Website Profil BIT

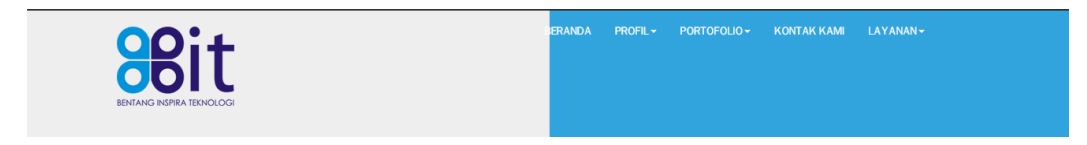

Gambar 0.1 Menu BIT

Pada Gamba 3.1 bagian menu header ini, terdapat beberapa menu yang terdiri dari Beranda, Profil Dropdown, Porotofolio Dropdown, Kontak Kami, Layanan, dan Logo Bit sebagai alternatilf link untuk ke Halaman Utama. Bug yang tedapat pada bagian menu header ini yaitu pada menu yang bersifat dropdown seperti Profil, Portofolio, dan Layanan, dimana apabila diklik akan muncul error yang bertuliskan pada Gambar 3.2.

| ÷  |    | С     | û       | (i) loca    | host/co    |          | lex.php |                   |            |                    |     |   |                  |     |                  |            |                   |             |            |            | 9   | ☆   |             | <b>K</b> | <u>~</u> | ≡ı  | 1 |
|----|----|-------|---------|-------------|------------|----------|---------|-------------------|------------|--------------------|-----|---|------------------|-----|------------------|------------|-------------------|-------------|------------|------------|-----|-----|-------------|----------|----------|-----|---|
| f. | 70 |       |         | <b>()</b> 1 | <b>⊗</b> 2 |          |         | <mark>.s</mark> 1 | <b>③</b> 1 | <mark>.</mark> § 2 | 🛞 1 | • | <mark>*</mark> 1 | 🕂 2 | <mark>3</mark> 1 | <b>C</b> 3 | <mark>in</mark> 1 | <b>A</b> 11 | <u>U</u> 2 | <b>⊗</b> 2 | 🧇 1 | 3 1 | <b>2 </b> 🖉 | 3        | 2 🚺      | 2 ( |   |
|    |    |       |         |             |            |          |         |                   |            |                    |     |   |                  |     |                  |            |                   |             |            |            |     |     |             |          |          |     |   |
|    | 4  | 04    | Page    | Not F       | ound       |          |         |                   |            |                    |     |   |                  |     |                  |            |                   |             |            |            |     |     |             |          |          |     |   |
|    | 1  | 'he p | age yoi | ı requeste  | d was n    | ot found | d.      |                   |            |                    |     |   |                  |     |                  |            |                   |             |            |            |     |     |             |          |          |     |   |

Gambar 0.2 Pesan error menu dropdown BIT

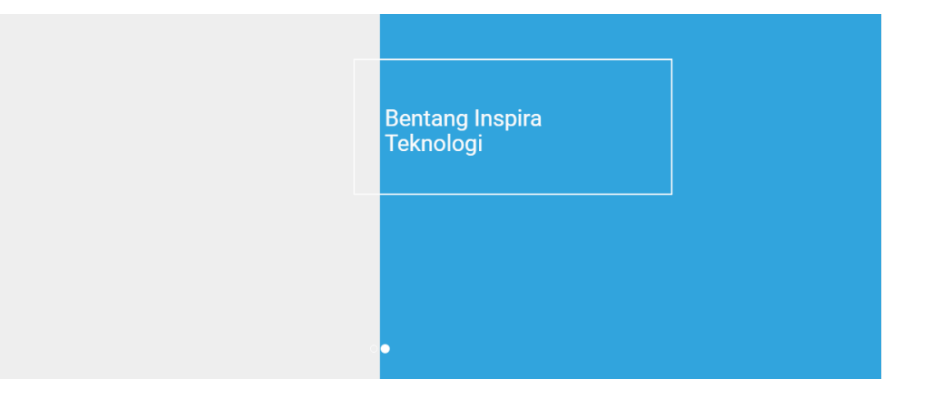

3.1.2.2 Slider pada Halaman Utama Website Profile BIT

Gambar 0.3 Slider Halaman Utama BIT

Pada Gambar 3.3 memperlihatkan slide yang tidak full dan gambar yang tidak tergerser walaupun gambar terdapat lebih dari satu. Dan bullet yang berwarna putih pun apabila diklik gambar tetap tidak bergeser.

### 3.1.2.3 Layanan dan Produk pada Halaman Utama Website Profil BIT

| WEB APPLICATION<br>Sebagai media informasi online,<br>website merupakan media konvergensi<br>dari media-media tradisional lainnya.<br>Pengembangan teknologinya pun | DESKTOP APPLICATION<br>Berbeda dengan aplikasi website yang<br>bisa di akses dimana saja dan kapan<br>saja, aplikasi desktop                     | Layanan Dan Produk<br>Sesuai dengan cita-cita perusahaan kami yang selalu ingin memberikan solusi terbaik<br>bagi pemanfaatan teknologi informasi. Oleh karena itu kami selalu menjaga kualitas<br>produk yang dihasilkan. Berbaagal macam produk dan jasa lainnya telah kami hasilkan |
|----------------------------------------------------------------------------------------------------|----------------------------------------------------------------------------------------------------|----------------------------------------------------------------------------------------------------|
| MULTIMEDIA<br>Kami percaya bahwa suatu produk yang<br>bagus dinilai bukan hanya dari segi<br>isinya saja, kemasan                                                   | NETWORKING<br>Bentang Inspira Teknologi memiliki<br>sumber daya yang handal dan<br>profesional dalam merancang topografi<br>jaringan networking) |                                                                                                    |

### Gambar 0.4 Layanan Dan Produk BIT

Pada Gambar 3.4 menjelaskan bahwa pada bagian grid putih belum terdapatnya gambar dan tata letak masih belum rapi.

### 3.1.2.4 Portofolio pada Halaman Utama Website Profil BIT

| Aplikasi Berbasis<br>Website | Aplikasi Dekstop             | Aplikasi GIS     | Portofolio                                                                                                    |  |  |
|------------------------------|------------------------------|------------------|----------------------------------------------------------------------------------------------------|--|--|
| Aplikasi Keuangan            | Aplikasi Sistem<br>Informasi | Data (Report)    | Bentang Inspira Teknologi bekerja secara sistematis, terstruktur<br>dan tepat waktu, sehingga dapat menghasilkan produk yang<br>berkulitas dan memuaskan klien. Layanan dan solusi terintegrasi<br>memuahan medi Jutane yang kereja uliku utuk menanturkan |  |  |
| Jaringan                     | Kajian                       | Pengadaan Barang | merupakan modal utama yang kami miliki untuk mengantarka<br>Institusi usaha menjadi lebih tangguh dan siap bersaing di era<br>globalisasi.                                                                                                    |  |  |
| Website                      |                              |                  |                                                                                                    |  |  |

### **Gambar 0.5 Portofolio BIT**

Sama seperti Layanan, pada Gambar 3.5 masih belum terdapatnya gambar sehingga kategori dari portofolio pun masih belum jelas dan tata yang tidak rapi.

#### 3.1.2.5 Footer pada Halaman Utama Wesbite Profil BIT

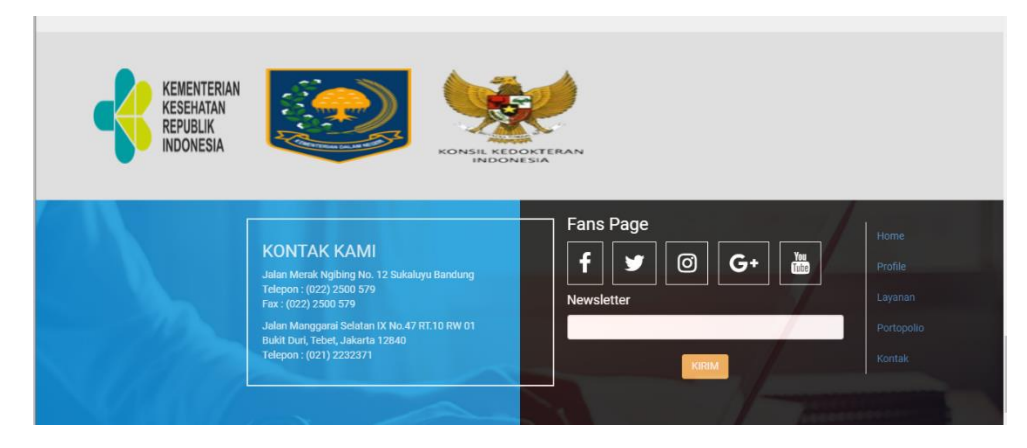

**Gambar 0.6 Footer BIT** 

Pada Gambar 3.6 diatas, bagian Banner berada di posisi yang bias ditarik ke kanan dan apabila tarikan dilepas maka banner akan kembali ke kiri, sehingga posisi Banner menjadi tidak jelas. Lalu pada bagian Footer terdapat berbagai macma button yang masing-masing tidak memiliki fungsi sehingga membuat Footer menjadi tidak cocok.

### 3.1.2.6 Menu pada Halaman Pages sesuai dengan Menu yang dipilih pada Halaman Utama

BENTANG INSPIRA TEKNOLOGI BERANDA PROFIL+ PORTOFOLIO+ KONTAKKAMI LAYANAN+

#### Gambar 0.7 Menu Halaman pada Sub-Menu

Pada Gambar 3.7 menunjukkan bahwa Menu pada sistem yang sedang berjalan ini terdapat bug yang dimana apabila tulisan "Bentang Inspira Teknologi" diklik, maka halaman hanya terefresh dan tidak dapat kembalik ke Halaman Utama.

### 3.1.3 Evaluasi Sistem Yang Sedang Berjalan

Sistem yang terdapat pada Webiste Company Profil pada saat ini memiliki kekurangan yaitu tepatnya pada tampilan, menu serta web yang responsive. Pada bagian tampilan, Menu yang terdapat pada Header Web masih terdapat bug yang dimana apabila mouse diklik pada menu yang bersifat dropdown maka menu yang diklik tidak dropdown atau keluarnya sub menu, dan hanya menampilkan pesan error 404, lalu pada bagian slider yang pada gambar tidak tergeser secara otomatis,

pada bagian seperti informasi tentang layanan produk serta informasi software lainya, tidak ditampilkannya gambar sehingga nantinya tidak dapat dilihat bentuk dari software yang telah dibuat. Selanjutnya apabila Website Profile dibuka melalui mobile maka tampilan pada website berubah dan posisi pada konten Web Profile menjadi tidak teratur.

### 3.1.4 SKPL

### 3.1.4.1 Kebutuhan Fungsional

Berikut ini merupakan tabel analisis kebutuhan fungsional:

| CP-F-001 | Sistem CMS pada website company profile menyediakan fasilitas bagi |
|----------|--------------------------------------------------------------------|
|          | admin untuk mengolah data.                                         |
| CP-F-002 | Sistem Website Company profile menyediakan fasilitas menampilkan   |
|          | informasi tentang perusahaan.                                      |
| CP-F-003 | Sistem Android menyediakan fasilitas menampilkan informasi seputar |
|          | perusahaan.                                                        |

### Tabel 0.1 Kebutuhan Fungsional

### 3.1.4.2 Kebutuhan Non Fungsional

Berikut ini merupakan tabel kebutuhan nonfungsional:

### Tabel 0.2 Kebutuhan Non Fungsional

| CP-NF-001 | Sistem yang dibangun dengan spesifikasi hardware yang<br>memenuhi standar minimum kebutuhan |  |  |  |  |
|-----------|---------------------------------------------------------------------------------------------|--|--|--|--|
| CP-NF-002 | Sistem yang akan di bangun Website                                                          |  |  |  |  |
| CP-NF-003 | Sistem yang akan di bangun memerlukan media                                                 |  |  |  |  |
|           | penyimpanan minimal 20 MB untuk dapat                                                       |  |  |  |  |
|           | menginstallnya                                                                              |  |  |  |  |
| CP-NF-004 | Sistem yang akan dibangun menggunakan bahasa                                                |  |  |  |  |
|           | pemrograman PHP, Javascript, CSS, JSON, CodeIgniter.                                        |  |  |  |  |
| SRS-NF-   | Sistem yang akan dibangun menggunakan DBMS Mysql                                            |  |  |  |  |
| 005       |                                                                                             |  |  |  |  |

| CP-NF-006 | Pengguna yang akan menggunakan sistem ini minimal |
|-----------|---------------------------------------------------|
|           | mengerti mengoperasikan website.                  |
| CP-NF-007 | Pengguna yang membutuhkan informasi tentang       |
|           | perusahaan.                                       |

### 3.1.5 Analisis Kebutuhan Non Fungsional

### 3.1.5.1 Analisis Perangkat Keras (Hardware)

Berikut ini merupakan tabel kebutuhan nonfungsional perangkat Keras:

### Tabel 0.3 Kebutuhan Nonfungsional Perangkat Keras

| CP-NF-001 | Sistem yang dibangun dengan spesifikasi hardware yang |
|-----------|-------------------------------------------------------|
|           | memenuhi standar minimum kebutuhan                    |

# Fakta perangkat Keras (Yang ada dilingkungan sistem yang berjalan saat ini) :

Website

**Tabel 0.4 Fakta Perangkat Keras** 

| Processor        | Ram  | Memory | Layar |
|------------------|------|--------|-------|
| Intel Dual Core, | 1 GB | 120 GB | 11"   |
| i3, i5, i7.      |      |        |       |

### Kebutuhan Perangkat Keras :

#### Website

#### **Tabel 0.5 Kebutuhan Perengkat Keras**

| Plarfrom | Processor  | Ram  | Memory | Layar |
|----------|------------|------|--------|-------|
| Website  | Intel Core | 1 Mb | 120 GB | 11"   |

### 3.1.5.2 Analisis Perangkat Lunak (Software)

Berikut ini merupakan tabel kebutuhan nonfungsional perangkat lunak:

### Tabel 0.6 Kebutuhan Nonfungsional Perangkat Lunak

| CP-NF-002 | Sistem yang akan di bangun Website |
|-----------|------------------------------------|
|-----------|------------------------------------|

| CP-NF-003 | Sistem                     | yang                    | akan           | di        | bangu         | n men          | nerlukan          | media        |
|-----------|----------------------------|-------------------------|----------------|-----------|---------------|----------------|-------------------|--------------|
|           | penyim                     | panan                   | min            | imal      | 20            | MB             | untuk             | dapat        |
|           | mengins                    | stallny                 | a              |           |               |                |                   |              |
| CP-NF-004 | Sistem                     | yang                    | akan           | dib       | angun         | mengg          | unakan            | bahasa       |
|           |                            |                         |                |           |               |                |                   |              |
|           | pemrog                     | raman                   |                | F         | PHP,          | Javas          | script,           | CSS,         |
|           | pemrog<br>JSON,C           | raman<br>CodeIg         | niter.         | F         | PHP,          | Javas          | script,           | CSS,         |
| CP-NF-005 | pemrog<br>JSON,C<br>Sistem | raman<br>CodeIg<br>yang | niter.<br>akan | F<br>diba | PHP,<br>angun | Javas<br>mengg | script,<br>unakan | CSS,<br>DBMS |

Fakta perangkat Lunak (Yang ada dilingkungan sistem yang berjalan saat ini) :

| Sistem operasi | : Windows 8.1 |
|----------------|---------------|
| Database       | : MySQL       |

### Kebutuhan Pembangunan Perangkat Lunak :

Dari sisi *developer*, perangkat lunak yang digunakan dalam pembangunan perangkat lunak ini adalah:

| 1. | Platform           | : Windows                                  |
|----|--------------------|--------------------------------------------|
| 2. | Sistem operasi     | : Windows 7                                |
| 3. | Memory             | : Minimal 2 GB                             |
| 4. | Bahasa pemrograman | : PHP, Javascript, CSS, JSON, CodeIgniter. |
| 5. | DBMS               | : MySQL.                                   |

### 3.1.5.3 Analisis Perangkat Pengguna (Brainware)

Analisis kebutuhan Perangkat pengguna yang dilakukan pada penelitian ini hanya kepada pengunjung website.

| Costumer | Umur | Behavior | Psycologis |
|----------|------|----------|------------|
|          | 1    |          |            |

| Pengunjung | 17-60 Tahun | Butuh informasi mengenai | Kondisinya |
|------------|-------------|--------------------------|------------|
|            |             | Perusahaan.              | Normal.    |
|            |             |                          |            |
|            |             |                          |            |

### Kebutuhan Nonfungsional

Berikut ini merupakan tabel kebutuhan Nonfungsional perangkat pikir

### Tabel 0.8 Kebutuhan Nonfungsional Perangkat Pengguna

| CP-NF-006 | Pengguna                         | a yang akan                                           |  | menggunakan | sistem | ini | minimal |  |  |
|-----------|----------------------------------|-------------------------------------------------------|--|-------------|--------|-----|---------|--|--|
|           | mengerti mengoperasikan website. |                                                       |  |             |        |     |         |  |  |
| CP-NF-007 | Pengguna                         | ngguna yang membutuhkan informasi tentang perusahaan. |  |             |        |     |         |  |  |

### Fakta Perangkat Pengguna

Berikut ini merupakan tabel fakta perangkat pikir

### Tabel 0.9 Fakta Perangkat Pengguna

| Costumer | Umur     | Behavior                              | Pengalaman menggunakan<br>smartphone |
|----------|----------|---------------------------------------|--------------------------------------|
| Pegawai  | 30 Tahun | Tidak informasi<br>tentang perusahaan | Expert                               |

#### 3.2 Perancangan Sistem

#### 3.2.1 Perancangan Basis Data

1. Database Menu

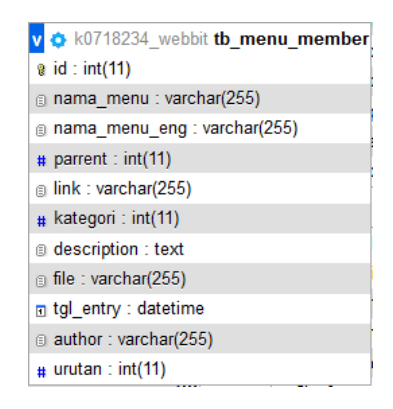

Gambar 0.8 Perancangan Database Menu

2. Database Profile Perusahaan

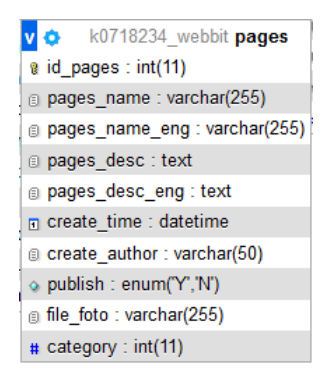

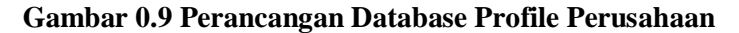

3. Database Portofolio

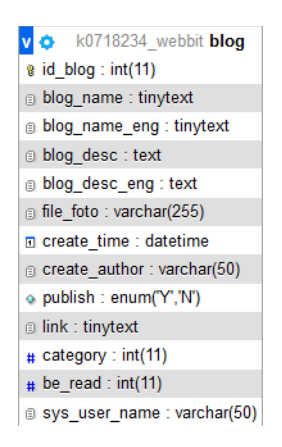

Gambar 0.10 Perancangan Database Portofolio

4. Database Layanan

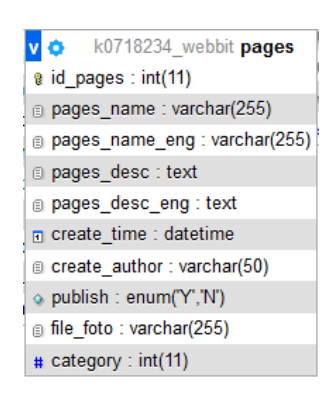

Gambar 0.11 Perancangan Database Layanan

### 3.2.2 Perancangan Struktur Menu

### 3.2.2.1 Struktur Menu Sebelum Di Perbaharui

Berikut ini merupakan struktur menu sebelum diperbaharui yang ditunjukan pada Gambar 3.12.

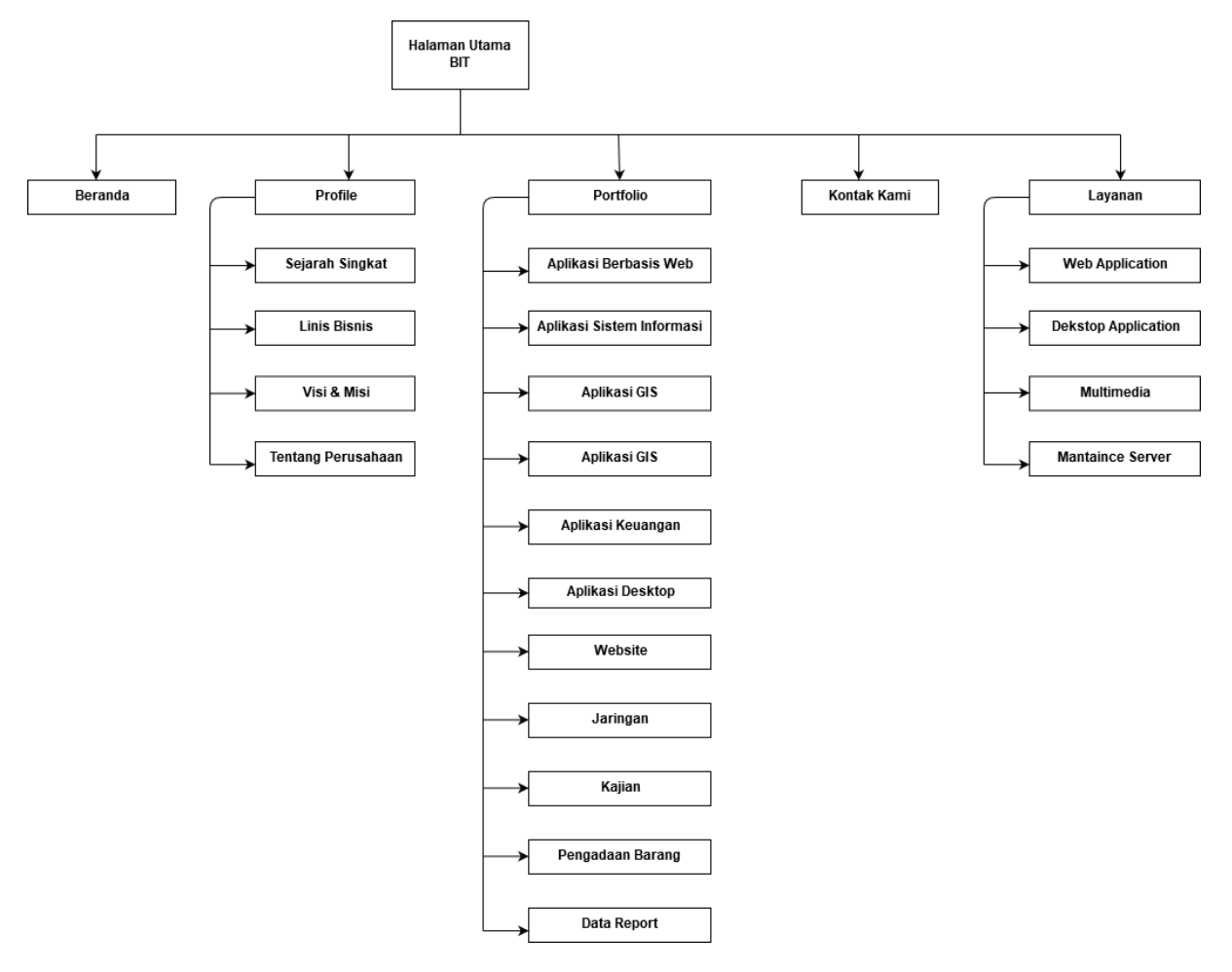

Gambar 0.12 Struktur Menu Sebelum Di Perbaharui

### 3.2.2.2 Struktur Menu Setelah Di Perbaharui

Berikut ini merupakan struktur menu setelah diperbaharui yang ditunjukan pada Gambar 3.13.

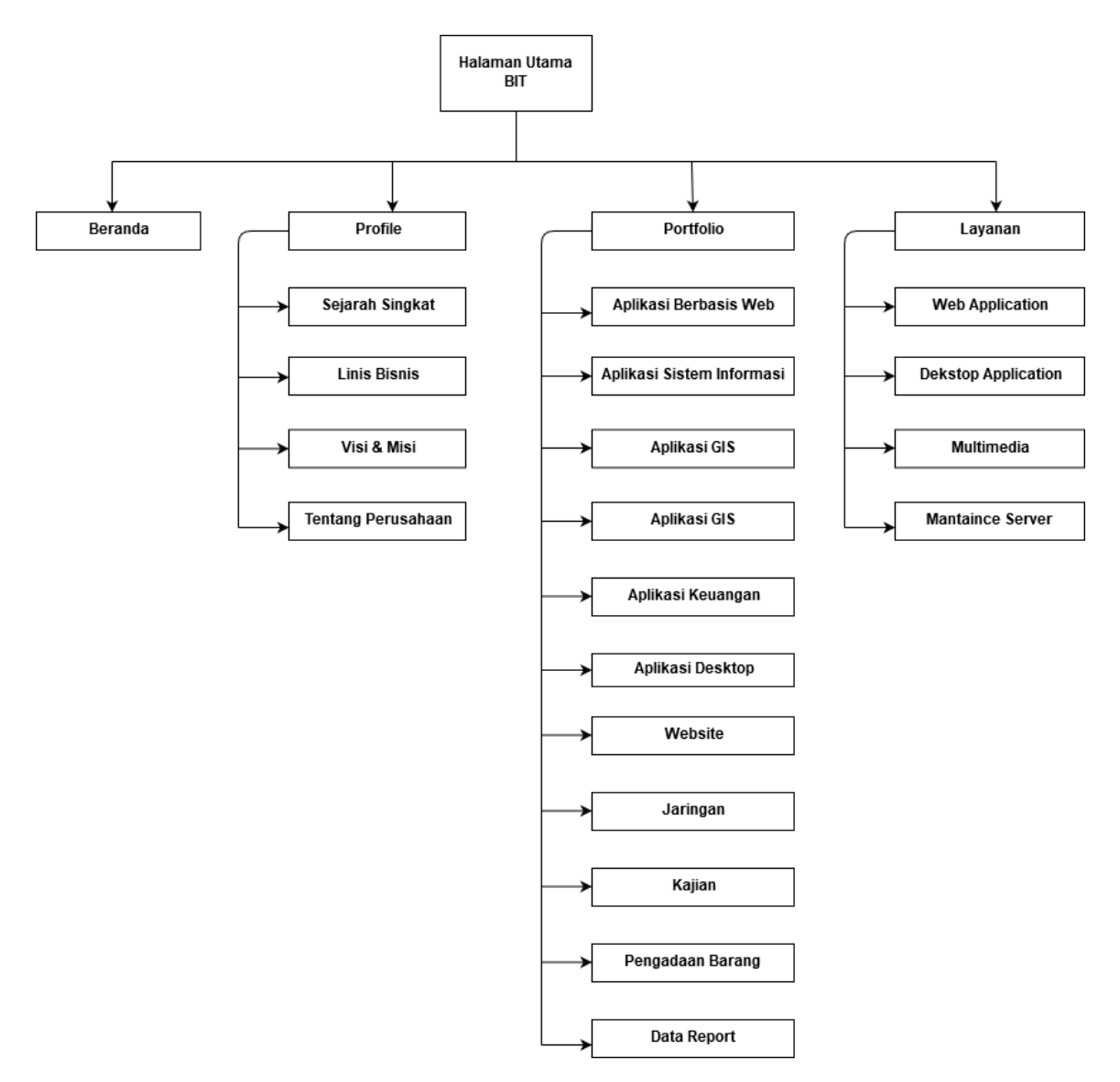

Gambar 0.13 Struktur Menu Setelah Di Perbaharui

### 3.2.3 Perancangan Antarmuka

| B001  |                                     |                           |                   | - Klik web Aplicartion maka ke L001                                                                                                 |  |  |  |  |
|-------|-------------------------------------|---------------------------|-------------------|----------------------------------------------------------------------------------------------------|--|--|--|--|
|       | Text                                | Text Te                   | ext Contact Us    | - Klik Desktop Application maka ke                                                                                                  |  |  |  |  |
|       | Logo                                | Beranda Profil P          | ortofolio Layanan | L002                                                                                                    |  |  |  |  |
|       |                                     | Slide Show                |                   | <ul> <li>Klik Multimedia maka ke L003</li> <li>Klik Networking maka ke L004</li> <li>Klik Aplikasi berbasis website maka</li> </ul> |  |  |  |  |
|       | Web Aplication Desktop              | P Application Multimedia  | Networking        | ke POR001<br>- Klik Aplikasi Desktop maka ke<br>POR005                                                                              |  |  |  |  |
|       |                                     |                           |                   | - Klik aplikasi GIS Make ke POR003                                                                                                  |  |  |  |  |
|       | Aplikasi Berbasis Website           | Aplikasi Desktop          | Aplikasi GIS      | - Klik Aplikasi Keuangan maka<br>kePOR004                                                                                           |  |  |  |  |
| [     | Aplikasi Keuangan                   | Aplikasi Sistem Informasi | Data (Report)     | - Klik Aplikasi Sistem Informasi maka ke POR002                                                                                     |  |  |  |  |
|       | Jaringan                            | Kajian                    | Pengadaan Barang  | - Klik Data (Report) maka ke POR010                                                                                                 |  |  |  |  |
|       | Website                             |                           |                   | <ul> <li>Klik Jaringan maka ke POR007</li> <li>Klik Kajian maka ke POR008</li> </ul>                                                |  |  |  |  |
|       |                                     |                           |                   | - Klik Pengadaan Barang maka ke                                                                                                    |  |  |  |  |
|       |                                     | Footer                    |                   | POR009                                                                                                    |  |  |  |  |
| L     |                                     |                           |                   | ☐ - KIIK Website maka ke POR006                                                                                                    |  |  |  |  |
| Lebar | - 480px                             |                           |                   |                                                                                                    |  |  |  |  |
| Font- | family : times new                  | roman                     |                   |                                                                                                    |  |  |  |  |
| Head  | er : background-col                 | lor : cyan                |                   |                                                                                                    |  |  |  |  |
| Meid  | Meiddle : background-color : orange |                           |                   |                                                                                                    |  |  |  |  |
| Foote | er : background-colo                | or : cyan                 |                   |                                                                                                    |  |  |  |  |

### 3.2.3.1 Halaman Utama

|                |                   |             |                |         | _     | Klik Beranda maka ke B001                |
|----------------|-------------------|-------------|----------------|---------|-------|------------------------------------------|
| P001           | Tout              | Text        | Text           | Contac  | _     | Klik Profil (Lini Bisnis) maka ke P002   |
|                | Text              | Text        | Text           | Contac  | _     | Klik Profil (Tentang Perusahaan) maka    |
| Logo           |                   | Beranda Pro | fil Portofolio | Layanan |       | ke P004                                  |
|                |                   | Sejarah BIT |                |         | -     | Klik Profil (Visi Dan Misi) maka ke P003 |
|                |                   |             |                |         | <br>- | Klik Profil (Lini Bisnis) maka ke P002   |
|                |                   | Text        |                |         | -     | Klik Layanan (Dekstop) make ke L002      |
|                |                   |             |                |         | -     | Klik Layanan (Multimedia) make ke L003   |
|                |                   | Sejarah BIT |                |         | -     | Klik Layanan (Networking) make ke L004   |
|                |                   |             |                |         | -     | Klik Layanan (Web app) make ke L001      |
|                |                   |             |                |         | -     | Klik Portofolio (Berbasis Web) maka ke   |
|                |                   | Text        |                |         |       | POR001                                   |
|                |                   |             |                |         | -     | Klik Portofolio (Desktop) maka ke        |
|                |                   |             |                |         |       | POR005                                   |
|                |                   | Footer      |                |         | -     | Klik Portofolio (GIS) maka ke POR003     |
|                |                   |             |                |         | -     | Klik Portofolio (Keuangan) maka ke       |
|                |                   |             |                |         |       | POR004                                   |
|                |                   |             |                |         | -     | Klik Portofolio (Sistem Informasi) maka  |
|                |                   |             |                |         |       | ke POR002                                |
|                |                   |             |                |         | -     | Klik Portofolio (Data(Report)) maka ke   |
|                |                   |             |                |         |       | POR010                                   |
|                |                   |             |                |         | -     | Klik Portofolio (Jaringan) maka ke       |
|                |                   |             |                |         |       | POR007                                   |
|                |                   |             |                |         | -     | Klik Portofolio (Kajian) maka ke POR008  |
|                |                   |             |                |         | -     | Klik Portofolio (Pengadaan Barang)       |
|                |                   |             |                |         |       | maka ke POR009                           |
|                |                   |             |                |         | -     | Klik Portofolio (Website) maka ke        |
|                |                   |             |                |         |       | POR006                                   |
| Lebar 930 px   |                   |             |                |         | 1     |                                          |
| Font-familiy : | time new roma     | n           |                |         |       |                                          |
| Header : back  | ground-image      |             |                |         |       |                                          |
| Content : bac  | kground-color :   | white       |                |         |       |                                          |
| Footer : back  | ground-color : cy | /an         |                |         |       |                                          |

# 3.2.3.2 Menu Profile ( Sejarah Singkat )

| Text       Text       Text       Contact Us         Logo       Beranda       Profil       Portololio       Layanan         Lini Bianis       -       Klik Profil (Cei Jaan Misi) maka ke P003         Text       -       Klik Profil (Visi Dan Misi) maka ke P002         Lini Bisnis       -       Klik Profil (Lini Bisnis) maka ke P002         Lini Bisnis       -       Klik Layanan (Multimedia) make ke L002         Text       -       Klik Portofolio (Berbasis Web) maka ke P0004         Text       -       Klik Portofolio (Berbasis Web) maka ke P0003         Fooler       -       Klik Portofolio (GIS) maka ke P0R003         Klik Portofolio (Jaringan) maka ke P0R004       -       Klik Portofolio (Jaringan) maka ke P0R007         Klik Portofolio (Kajian) maka ke P0R008       -       Klik Portofolio (Kajian) maka ke P0R008 |           | P002  |                             |              |                |         |    | - | Klik Beranda maka ke B001                                                          |
|----------------------------------------------------------------------------------------------------|-----------|-------|-----------------------------|--------------|----------------|---------|----|---|------------------------------------------------------------------------------------|
| Logo       Beranda Profil Portofolio Layanan         Lini Bisnis       -         Text       -         Lini Bisnis       -         Klik Profil (Visi Dan Misi) maka ke P003         Klik Profil (Lini Bisnis) maka ke P002         Klik Profil (Lini Bisnis) maka ke P002         Klik Layanan (Dekstop) make ke L002         Klik Layanan (Multimedia) make ke L003         Klik Layanan (Networking) make ke L004         Klik Portofolio (Berbasis Web) maka ke P0R001         Footer         Footer         Klik Portofolio (Sistem Informasi) maka ke P0R004         Klik Portofolio (Data(Report)) maka ke P0R002         Klik Portofolio (Jaringan) maka ke P0R007         Klik Portofolio (Kajian) maka ke P0R008         Klik Portofolio (Pengadaan Barang) maka ke                                                                           |           | 1 002 | Text                        | Text         | Text           | Contact | Us | - | Klik Profil (Sejarah Singkat) maka ke P001                                         |
| Lini Bisnis       - Klik Profil (Visi Dan Misi) maka ke P003         Text       - Klik Profil (Lini Bisnis) maka ke P002         Lini Bisnis       - Klik Layanan (Dekstop) make ke L002         Text       - Klik Layanan (Nuttimedia) maka ke P003         Text       - Klik Layanan (Networking) make ke L001         Text       - Klik Portofolio (Berbasis Web) maka ke P0R005         Footer       - Klik Portofolio (Desktop) maka ke P0R005         Footer       - Klik Portofolio (Sistem Informasi) maka ke P0R004         Klik Portofolio (Data(Report)) maka ke P0R007       - Klik Portofolio (Jaringan) maka ke P0R007         Klik Portofolio (Kajian) maka ke P0R008       - Klik Portofolio (Pengadaan Barang) maka ke                                                                                                    | -         | [     | Logo                        | Beranda Pr   | fil Portofolio | Layanan |    | - | Klik Profil (Tentang Perusahaan) maka ke<br>P004                                   |
| Text       -       Klik Profin (Lifti Bishis) (Haka ke PO02         Lini Bisnis       -       Klik Layanan (Dekstop) make ke L002         Lini Bisnis       -       Klik Layanan (Multimedia) make ke L003         Text       -       Klik Layanan (Networking) make ke L004         Text       -       Klik Portofolio (Berbasis Web) maka ke L001         Fooler       -       Klik Portofolio (Desktop) maka ke POR005         Klik Portofolio (GIS) maka ke POR003       -       Klik Portofolio (Keuangan) maka ke POR004         Klik Portofolio (Data(Report)) maka ke POR002       -       Klik Portofolio (Jaringan) maka ke POR007         Klik Portofolio (Kajian) maka ke POR008       -       Klik Portofolio (Pengadaan Barang) maka ke                                                                                                 |           |       |                             | Lini Bisnis  |                |         |    | - | Klik Profil (Visi Dan Misi) maka ke P003<br>Klik Profil (Lini Picnic) maka ka P003 |
| Lini Bisnis       -       Klik Layanan (DetStop) Inlake ke L002         Lini Bisnis       -       Klik Layanan (Multimedia) make ke L003         Text       -       Klik Layanan (Networking) make ke L004         Text       -       Klik Layanan (Web app) make ke L001         Footer       -       Klik Portofolio (Berbasis Web) maka ke POR005         Klik Portofolio (GIS) maka ke POR003       -       Klik Portofolio (GIS) maka ke POR003         Klik Portofolio (Sistem Informasi) maka ke POR004       -       Klik Portofolio (Sistem Informasi) maka ke POR004         Klik Portofolio (Data(Report)) maka ke POR002       -       Klik Portofolio (Jaringan) maka ke POR007         Klik Portofolio (Kajian) maka ke POR008       -       Klik Portofolio (Kajian) maka ke POR008                                                    |           |       |                             | Text         |                |         |    | - | Klik Lavanan (Deksten) make ke 1002                                                |
| <ul> <li>Klik Layanan (Networking) make ke L004</li> <li>Klik Layanan (Web app) make ke L001</li> <li>Klik Portofolio (Berbasis Web) maka ke POR001</li> <li>Klik Portofolio (Incestrop) maka ke POR005</li> <li>Klik Portofolio (GIS) maka ke POR003</li> <li>Klik Portofolio (Keuangan) maka ke POR004</li> <li>Klik Portofolio (Sistem Informasi) maka ke POR002</li> <li>Klik Portofolio (Data(Report)) maka ke POR007</li> <li>Klik Portofolio (Kajian) maka ke POR008</li> <li>Klik Portofolio (Pengadaan Barang) maka ke</li> </ul>                                                                                                    |           |       |                             | Lini Bisnis  |                |         |    | - | Klik Layanan (Multimedia) make ke L003                                             |
| <ul> <li>Klik Layanan (Web app) make ke L001</li> <li>Klik Portofolio (Berbasis Web) maka ke POR001</li> <li>Klik Portofolio (Desktop) maka ke POR003</li> <li>Klik Portofolio (GIS) maka ke POR004</li> <li>Klik Portofolio (Sistem Informasi) maka ke POR002</li> <li>Klik Portofolio (Data(Report)) maka ke POR001</li> <li>Klik Portofolio (Jaringan) maka ke POR007</li> <li>Klik Portofolio (Kajian) maka ke POR008</li> <li>Klik Portofolio (Pengadaan Barang) maka ke</li> </ul>                                                                                                    |           |       |                             |              |                |         |    | - | Klik Layanan (Networking) make ke L004                                             |
| Text       -       Klik Portofolio (Berbasis Web) maka ke         POR001       -       Klik Portofolio (Desktop) maka ke POR005         Footer       -       Klik Portofolio (GIS) maka ke POR003         -       Klik Portofolio (Keuangan) maka ke POR004         -       Klik Portofolio (Sistem Informasi) maka ke POR004         -       Klik Portofolio (Data(Report)) maka ke POR002         -       Klik Portofolio (Jaringan) maka ke POR007         -       Klik Portofolio (Kajian) maka ke POR008         -       Klik Portofolio (Kajian) maka ke POR008                                                                                                    |           |       |                             |              |                |         |    | - | Klik Layanan (Web app) make ke L001                                                |
| <ul> <li>Klik Portofolio (Desktop) maka ke POR005</li> <li>Klik Portofolio (GIS) maka ke POR003</li> <li>Klik Portofolio (Keuangan) maka ke POR004</li> <li>Klik Portofolio (Sistem Informasi) maka ke POR002</li> <li>Klik Portofolio (Data(Report)) maka ke POR010</li> <li>Klik Portofolio (Jaringan) maka ke POR007</li> <li>Klik Portofolio (Kajian) maka ke POR008</li> <li>Klik Portofolio (Pengadaan Barang) maka ke</li> </ul>                                                                                                    |           |       |                             | Text         |                |         |    | - | Klik Portofolio (Berbasis Web) maka ke<br>POR001                                   |
| Footer- Klik Portofolio (GIS) maka ke POR003- Klik Portofolio (Keuangan) maka ke POR004- Klik Portofolio (Sistem Informasi) maka ke<br>POR002- Klik Portofolio (Data(Report)) maka ke<br>POR010- Klik Portofolio (Data(Report)) maka ke<br>POR010- Klik Portofolio (Jaringan) maka ke POR007- Klik Portofolio (Kajian) maka ke POR008- Klik Portofolio (Kajian) maka ke POR008- Klik Portofolio (Pengadaan Barang) maka ke                                                                                                    |           |       |                             |              |                |         |    | - | Klik Portofolio (Desktop) maka ke POR005                                           |
| <ul> <li>Klik Portofolio (Keuangan) maka ke POR004</li> <li>Klik Portofolio (Sistem Informasi) maka ke POR002</li> <li>Klik Portofolio (Data(Report)) maka ke POR010</li> <li>Klik Portofolio (Jaringan) maka ke POR007</li> <li>Klik Portofolio (Kajian) maka ke POR008</li> <li>Klik Portofolio (Pengadaan Barang) maka ke</li> </ul>                                                                                                    |           |       |                             | Footer       |                |         |    | - | Klik Portofolio (GIS) maka ke POR003                                               |
| <ul> <li>Klik Portofolio (Sistem Informasi) maka ke<br/>POR002</li> <li>Klik Portofolio (Data(Report)) maka ke<br/>POR010</li> <li>Klik Portofolio (Jaringan) maka ke POR007</li> <li>Klik Portofolio (Kajian) maka ke POR008</li> <li>Klik Portofolio (Pengadaan Barang) maka ke</li> </ul>                                                                                                    |           |       |                             |              |                |         |    | - | Klik Portofolio (Keuangan) maka ke POROU4                                          |
| <ul> <li>Klik Portofolio (Data(Report)) maka ke<br/>POR010</li> <li>Klik Portofolio (Jaringan) maka ke POR007</li> <li>Klik Portofolio (Kajian) maka ke POR008</li> <li>Klik Portofolio (Pengadaan Barang) maka ke</li> </ul>                                                                                                    |           |       |                             |              |                |         |    | - | Riik Portofolio (Sistem Informasi) maka ke<br>POR002                               |
| <ul> <li>Klik Portofolio (Jaringan) maka ke POR007</li> <li>Klik Portofolio (Kajian) maka ke POR008</li> <li>Klik Portofolio (Pengadaan Barang) maka ke</li> </ul>                                                                                                    |           |       |                             |              |                |         |    | - | Klik Portofolio (Data(Report)) maka ke<br>POR010                                   |
| <ul> <li>Klik Portofolio (Salingari) maka ke POR008</li> <li>Klik Portofolio (Pengadaan Barang) maka ke</li> </ul>                                                                                                    |           |       |                             |              |                |         |    | _ | Klik Portofolio (Jaringan) maka ke POR007                                          |
| - Klik Portofolio (Pengadaan Barang) maka ke                                                                                                    |           |       |                             |              |                |         |    | _ | Klik Portofolio (Kajian) maka ke POR008                                            |
| Kiki fortololo (Felgaddar Barang) maka ke                                                                                                    |           |       |                             |              |                |         |    | _ | Klik Portofolio (Pengadaan Barang) maka ke                                         |
| POR009                                                                                                    |           |       |                             |              |                |         |    |   | POR009                                                                             |
| - Klik Portofolio (Website) maka ke POR006                                                                                                    |           |       |                             |              |                |         |    | - | Klik Portofolio (Website) maka ke POR006                                           |
|                                                                                                    |           |       |                             |              |                |         |    |   |                                                                                    |
| Lebar 930 px<br>Font-familiy : time new roman                                                                                                    | L         | ebar  | 930 px<br>amiliy : time new | roman        |                |         |    | 1 |                                                                                    |
| Header : background-image                                                                                                    | -<br>   - | leade | er : background-im          | lage         |                |         |    |   |                                                                                    |
| Content : background-color : white                                                                                                    | (         | onte  | nt : background-co          | olor : white |                |         |    |   |                                                                                    |
| Footer : background-color : cyan                                                                                                    | F         | oote  | r : background-col          | or : cyan    |                |         |    |   |                                                                                    |

### 3.2.3.3 Menu Profile ( Linis Bisnis )

|   | P003   |                    |               |                |           |    | - | Klik Beranda maka ke B001                  |
|---|--------|--------------------|---------------|----------------|-----------|----|---|--------------------------------------------|
|   |        | Text               | Text          | Text           | Contact U | Js | - | Klik Profil (Lini Bisnis) maka ke P002     |
|   | [      | Logo               | Beranda Pro   | fil Portofolio | Lavanan   |    | - | Klik Profil (Sejarah Singkat) maka ke P001 |
|   |        | Logo               |               |                | Luyunun   |    | - | Klik Profil (Tentang Perusahaan) maka ke   |
|   |        |                    | Visi dan Misi |                |           |    |   | P004                                       |
|   |        |                    | Tevt          |                |           |    | - | Klik Profil (Lini Bisnis) maka ke P002     |
|   |        |                    | Text          |                |           |    | - | Klik Layanan (Dekstop) make ke L002        |
|   |        |                    | Visi dan Misi |                |           |    | - | Klik Layanan (Multimedia) make ke L003     |
|   |        |                    |               |                |           |    | - | Klik Layanan (Networking) make ke L004     |
|   |        |                    |               |                |           |    | - | Klik Layanan (Web app) make ke L001        |
|   |        |                    | Text          |                |           |    | - | Klik Portofolio (Berbasis Web) maka ke     |
|   |        |                    |               |                |           |    |   | POR001                                     |
|   |        |                    |               |                |           |    | - | Klik Portofolio (Desktop) maka ke POR005   |
|   |        |                    | Footer        |                |           |    | - | Klik Portofolio (GIS) maka ke POR003       |
|   |        |                    | 100101        |                |           |    | - | Klik Portofolio (Keuangan) maka ke POR004  |
|   |        |                    |               |                |           |    | - | Klik Portofolio (Sistem Informasi) maka ke |
|   |        |                    |               |                |           |    |   | POR002                                     |
|   |        |                    |               |                |           |    | - | Klik Portofolio (Data(Report)) maka ke     |
|   |        |                    |               |                |           |    |   | POR010                                     |
|   |        |                    |               |                |           |    | - | Klik Portofolio (Jaringan) maka ke POR007  |
|   |        |                    |               |                |           |    | - | Klik Portofolio (Kajian) maka ke POR008    |
|   |        |                    |               |                |           |    | - | Klik Portofolio (Pengadaan Barang) maka ke |
|   |        |                    |               |                |           |    |   | POR009                                     |
|   |        |                    |               |                |           |    | - | Klik Portofolio (Website) maka ke POR006   |
| L |        |                    |               |                |           |    |   |                                            |
|   | Lebar  | 930 px             |               |                |           |    |   |                                            |
|   | ⊦ont-f | amiliy : time new  | roman         |                |           |    |   |                                            |
|   | Heade  | r : background-im  | lage          |                |           |    |   |                                            |
|   | Conte  | nt : background-co | bior : white  |                |           |    |   |                                            |
|   | rooter | : background-col   | or : cyan     |                |           |    |   |                                            |

### 3.2.3.4 Menu Profile (Visi & Misi)

| P004      |                               |                   |            |   | - | Klik Beranda maka ke B001                  |
|-----------|-------------------------------|-------------------|------------|---|---|--------------------------------------------|
|           | Text Text                     | Text              | Contact Us |   | - | Klik Profil (Lini Bisnis) maka ke P002     |
|           | Logo Beranda                  | Profil Portofolio | Layanan    |   | - | Klik Profil (Sejarah Singkat) maka ke P001 |
| L         |                               |                   |            |   | - | Klik Profil (Visi Dan Misi) maka ke P003   |
|           | Tentang Perusahaan            |                   |            |   | - | Klik Profil (Lini Bisnis) maka ke P002     |
|           | Text                          |                   |            | - | - | Klik Layanan (Dekstop) make ke L002        |
|           |                               |                   |            | - | - | Klik Layanan (Multimedia) make ke L003     |
|           | Tentang Perusahaar            | ı                 |            |   | - | Klik Layanan (Networking) make ke L004     |
|           |                               |                   |            |   | - | Klik Layanan (Web app) make ke L001        |
|           |                               |                   |            |   | - | Klik Portofolio (Berbasis Web) maka ke     |
|           | Text                          |                   |            |   |   | POR001                                     |
|           |                               |                   |            |   | - | Klik Portofolio (Desktop) maka ke POR005   |
|           |                               |                   |            | _ | - | Klik Portofolio (GIS) maka ke POR003       |
|           | Footer                        |                   |            |   | - | Klik Portofolio (Keuangan) maka ke POR004  |
|           |                               |                   |            |   | - | Klik Portofolio (Sistem Informasi) maka ke |
|           |                               |                   |            |   |   | POR002                                     |
|           |                               |                   |            |   | - | Klik Portofolio (Data(Report)) maka ke     |
|           |                               |                   |            |   |   | POR010                                     |
|           |                               |                   |            |   | - | Klik Portofolio (Jaringan) maka ke POR007  |
|           |                               |                   |            |   | - | Klik Portofolio (Kajian) maka ke POR008    |
|           |                               |                   |            |   | - | Klik Portofolio (Pengadaan Barang) maka ke |
|           |                               |                   |            |   |   | POR009                                     |
|           |                               |                   |            |   | - | Klik Portofolio (Website) maka ke POR006   |
| <br>Lebar | 930 xq 069                    |                   |            |   |   |                                            |
| Font-f    | amiliy : time new roman       |                   |            |   |   |                                            |
| Heade     | r : background-image          |                   |            |   |   |                                            |
| Conte     | nt : background-color : white |                   |            |   |   |                                            |
| Footei    | : background-color : cyan     |                   |            |   |   |                                            |

# 3.2.3.5 Menu Profile ( Tentang Perusahaan )

| POR001          |                                |                           |                  |                    | -     | Klik Beranda maka ke B001                  |
|-----------------|--------------------------------|---------------------------|------------------|--------------------|-------|--------------------------------------------|
|                 | Text                           | Text                      | Text             | Contact Us         | -   - | Klik Profil (Lini Bisnis) maka ke P002     |
|                 | Logo                           | Beranda P                 | rofil Portofolio | Layanan            |       | Klik Profil (Sejarah Singkat) maka ke P001 |
|                 |                                |                           |                  |                    | -     | Klik Profil (Tentang Perusahaan) maka ke   |
|                 |                                | Aplikasi Berbasis Web     |                  |                    |       | P004                                       |
|                 |                                | Text                      |                  |                    | -     | Klik Profil (Visi Dan Misi) maka ke P003   |
|                 |                                |                           |                  |                    | -   - | Klik Profil (Lini Bisnis) maka ke P002     |
| Ľ               | Penyempurnaan Software         | Pembuatan Sofware         | Pengembangar     | n Software         | -     | Klik Layanan (Dekstop) make ke L002        |
|                 | Penyusunan<br>Program Pemantau | Jasa Web Dinas Kesehatan  | Jasa pengola     | han dan<br>formasi | -     | Klik Layanan (Multimedia) make ke L003     |
|                 | Jasa Konsultasi                | Penyusun Rencana          | Pengadaan        | Sarana             | -     | Klik Layanan (Networking) make ke L004     |
|                 | Rancang Bangun                 | Teknis Pegembangan SIMPEG | dan Pras         | arana              | -     | Klik Layanan (Web app) make ke L001        |
| Ľ               | Aplikasi Portal BPPT           | gan                       |                  |                    | -     | Klik Portofolio (Desktop) maka ke POR005   |
|                 |                                |                           |                  |                    | -   - | Klik Portofolio (GIS) maka ke POR003       |
|                 |                                | Footer                    |                  |                    | -     | Klik Portofolio (Keuangan) maka ke         |
|                 |                                |                           |                  |                    |       | POR004                                     |
|                 |                                |                           |                  |                    | -     | Klik Portofolio (Sistem Informasi) maka ke |
|                 |                                |                           |                  |                    |       | POR002                                     |
|                 |                                |                           |                  |                    | -     | Klik Portofolio (Data(Report)) maka ke     |
|                 |                                |                           |                  |                    |       | POR010                                     |
|                 |                                |                           |                  |                    | -     | Klik Portofolio (Jaringan) maka ke POR007  |
|                 |                                |                           |                  |                    | -     | Klik Portofolio (Kajian) maka ke POR008    |
|                 |                                |                           |                  |                    | -     | Klik Portofolio (Pengadaan Barang) maka    |
|                 |                                |                           |                  |                    |       | ke POR009                                  |
|                 |                                |                           |                  |                    | -     | Klik Portofolio (Website) maka ke POR006   |
| Lohor           | 020 m/                         |                           |                  |                    |       |                                            |
| Lebar<br>Font-f | 930 px<br>amiliy : time nev    | w roman                   |                  |                    |       |                                            |
| Heade           | or · hackground-i              | mage                      |                  |                    |       |                                            |
| Conte           | nt : background-               | color : white             |                  |                    |       |                                            |
| Foote           | : background-co                | olor : cyan               |                  |                    |       |                                            |

### 3.2.3.6 Menu Portfolio (Aplikasi Berbasis Website )

|       |                          |                                       |                          |               | Π_ | Klik Beranda maka ke B001                        |
|-------|--------------------------|---------------------------------------|--------------------------|---------------|----|--------------------------------------------------|
| POR0  | 02                       |                                       |                          |               |    |                                                  |
|       | Text                     | Text                                  | Text                     | Contact Us    | -  | Klik Profil (Lini Bisnis) maka ke P002           |
|       | Logo                     | Beranda                               | Profil Portofolio        | Layanan       | -  | Klik Profil (Sejarah Singkat) maka ke P001       |
|       |                          | Aplikasi Sistem Informas              | i                        |               | -  | Klik Profil (Tentang Perusahaan) maka ke<br>P004 |
|       |                          | Text                                  |                          |               | -  | Klik Profil (Visi Dan Misi) maka ke P003         |
| ſ     | Cietara la formaci       |                                       |                          |               | -  | Klik Profil (Lini Bisnis) maka ke P002           |
|       | Tunjangan Kinerja        | Manajemen Kepegawian                  | Aplikasi Registi         | asi Online    | -  | Klik Layanan (Dekstop) make ke L002              |
|       | Sistem Informasi Absensi | Jasa Konsultasi<br>Pengadaan Softwere | Jasa pengem<br>Content \ | bangan<br>Veb | -  | Klik Layanan (Multimedia) make ke L003           |
|       | Sistem Informasi         | Jasa Konsultasi Perencanaan           | Penyemp                  | ırnaan        | -  | Klik Layanan (Networking) make ke L004           |
|       |                          | Online Sistem SIMDA                   | Aplikasi Sura            | menyurat      | -  | Klik Layanan (Web app) make ke L001              |
| L     | Pembuatan Sistem Elektro | onik                                  |                          |               | -  | Klik Portofolio (Berbasis Web) maka ke           |
|       |                          |                                       |                          |               |    | POR001                                           |
|       |                          | Footer                                |                          |               |    | Klik Portofolio (Desktop) maka ke POR005         |
|       |                          |                                       |                          |               | _  | Klik Portofolio (GIS) maka ke POR003             |
|       |                          |                                       |                          |               |    | Klik Portofolio (Kouangan) maka ke POR003        |
|       |                          |                                       |                          |               | -  |                                                  |
|       |                          |                                       |                          |               | -  | KIIK Portotolio (Data(Report)) maka ke           |
|       |                          |                                       |                          |               |    | Klik Portofolio (Jaringan) maka ka POP007        |
|       |                          |                                       |                          |               | -  | Klik Portofolio (Jaringan) maka ke POROO7        |
|       |                          |                                       |                          |               | -  |                                                  |
|       |                          |                                       |                          |               | -  | Klik Portofolio (Pengadaan Barang) maka ke       |
|       |                          |                                       |                          |               |    | POR009                                           |
|       |                          |                                       |                          |               | -  | Klik Portofolio (Website) maka ke POR006         |
| Leba  | r 930 px                 |                                       |                          |               | 1  |                                                  |
| Font- | familiy : time ne        | w roman                               |                          |               |    |                                                  |
| Head  | er : background-         | image                                 |                          |               |    |                                                  |
| Cont  | ent : background         | -color : white                        |                          |               |    |                                                  |
| Foote | er : background-c        | color : cyan                          |                          |               |    |                                                  |

### 3.2.3.7 Menu Portfolio (Aplikasi Sistem Informasi )

| POR00                                    | 3<br>Text<br>Logo                                                                                                    | Text<br>Beranda<br>Aplikasi GIS                                                                           | Text<br>Profil Portofolio                                 | Contact Us<br>Layanan              | - | Klik Beranda maka ke B001<br>Klik Profil (Lini Bisnis) maka ke P002<br>Klik Profil (Sejarah Singkat) maka ke P001<br>Klik Profil (Tentang Perusahaan) maka ke<br>P004                                                                                                    |
|------------------------------------------|----------------------------------------------------------------------------------------------------|----------------------------------------------------------------------------------------------------|-----------------------------------------------------------|------------------------------------|---|----------------------------------------------------------------------------------------------------|
|                                          | Sistem Informasi<br>Geografis<br>Pengembangan Aplikasi<br>Sistem Pemetaan Lahan<br>Jasa Konsultasi Sistem<br>Informasi Peringantan Dini | Text<br>Pengadaan Sarana dan<br>Prasarana Komputer<br>Aplikasi Sistem Informasi<br>Penanaman Modal Daerah | Pengada<br>Aplikasi Dasl<br>Mendesain S<br>Informasi Ling | ian<br>hboard<br>Sistem<br>jkungan |   | Klik Profil (Visi Dan Misi) maka ke P003<br>Klik Profil (Lini Bisnis) maka ke P002<br>Klik Layanan (Dekstop) make ke L002<br>Klik Layanan (Multimedia) make ke L003<br>Klik Layanan (Networking) make ke L004<br>Klik Layanan (Web app) make ke L001<br>Klik Portofolio (Berbasis Web) maka ke                                                                                                    |
|                                          |                                                                                                    | Footer                                                                                                    |                                                           |                                    |   | <ul> <li>Klik Portofolio (Desktop) maka ke POR005</li> <li>Klik Portofolio (Keuangan) maka ke POR00</li> <li>Klik Portofolio (Sistem Informasi) maka le<br/>POR002</li> <li>Klik Portofolio (Data(Report)) maka le<br/>POR010</li> <li>Klik Portofolio (Jaringan) maka ke POR007</li> <li>Klik Portofolio (Kajian) maka ke POR008</li> <li>Klik Portofolio (Pengadaan Barang) maka le<br/>POR009</li> <li>Klik Portofolio (Website) maka ke POR006</li> </ul> |
| Lebar<br>Font-<br>Head<br>Conte<br>Foote | · 930 px<br>familiy : time ne<br>er : background-<br>ent : background-<br>er : background-o                                             | w roman<br>image<br>-color : white<br>color : cyan                                                        |                                                           |                                    |   |                                                                                                    |

# 3.2.3.8 Menu Portfolio (Aplikasi GIS )

|                                                                                             |                      | 1 |                                            |
|---------------------------------------------------------------------------------------------|----------------------|---|--------------------------------------------|
| POP004                                                                                      |                      | - | Klik Beranda maka ke B001                  |
| Text Text Text                                                                              | ext Contact Us       | - | Klik Profil (Lini Bisnis) maka ke P002     |
| Decenter Decition                                                                           |                      | - | Klik Profil (Sejarah Singkat) maka ke P001 |
| Logo Beranda Profil P                                                                       | Ditofolio Layanan    | - | Klik Profil (Tentang Perusahaan) maka ke   |
| Aplikasi Keuangan                                                                           |                      |   |                                            |
| Text                                                                                        |                      | - | KIIK Profil (VISI Dan MISI) maka ke P003   |
|                                                                                             |                      | - | Klik Profil (Lini Bisnis) maka ke P002     |
| Aplikasi Sistem Pengadaan Sarana dan<br>Manajemen Informasi Pajak Prasarana Komputer Jasa F | Pemutakhiran SISMIOP | - | Klik Layanan (Dekstop) make ke L002        |
| Aplikasi Sistem Informasi Pembangunan Aplikasi Sistem                                       |                      | - | Klik Layanan (Multimedia) make ke L003     |
| Manajem Pajak Informasi Penanaman Modal                                                     |                      | - | Klik Layanan (Networking) make ke L004     |
|                                                                                             |                      | - | Klik Layanan (Web app) make ke L001        |
|                                                                                             |                      | - | Klik Portofolio (Berbasis Web) maka ke     |
|                                                                                             |                      |   | POR001                                     |
|                                                                                             |                      | - | Klik Portofolio (Deskton) maka ke POR005   |
| Footer                                                                                      |                      |   | Klik Portofolio (CIS) maka ke POP003       |
|                                                                                             |                      | _ | Klik Portofolio (Gis) maka ke rokoos       |
|                                                                                             |                      | - | POR002                                     |
|                                                                                             |                      | - | Klik Portofolio (Data(Report)) maka ke     |
|                                                                                             |                      |   | POR010                                     |
|                                                                                             |                      | - | Klik Portofolio (Jaringan) maka ke POR007  |
|                                                                                             |                      | - | Klik Portofolio (Kajian) maka ke POR008    |
|                                                                                             |                      | - | Klik Portofolio (Pengadaan Barang) maka ke |
|                                                                                             |                      |   | POR009                                     |
|                                                                                             |                      | _ | Klik Portofolio (Website) maka ke POR006   |
|                                                                                             |                      |   |                                            |
| Lebar 930 px                                                                                |                      |   |                                            |
| Font-familiy : time new roman                                                               |                      |   |                                            |
| Header : background-image                                                                   |                      |   |                                            |
| Content : background-color : white                                                          |                      |   |                                            |
| Footer : background-color : cyan                                                            |                      |   |                                            |

### 3.2.3.9 Menu Portfolio ( Aplikasi Keuangan)

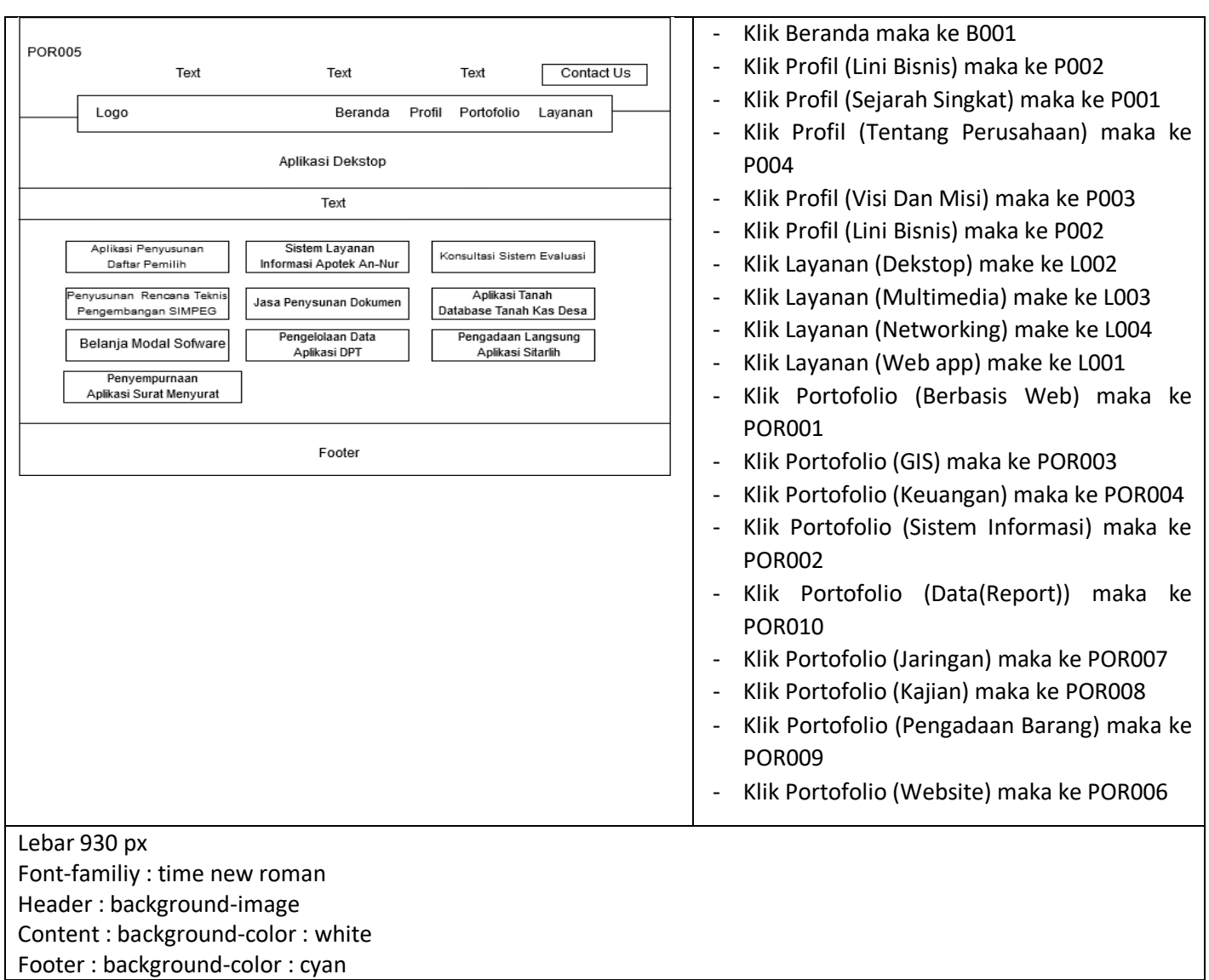

### 3.2.3.10 Menu Portfolio ( Aplikasi Dekstop )

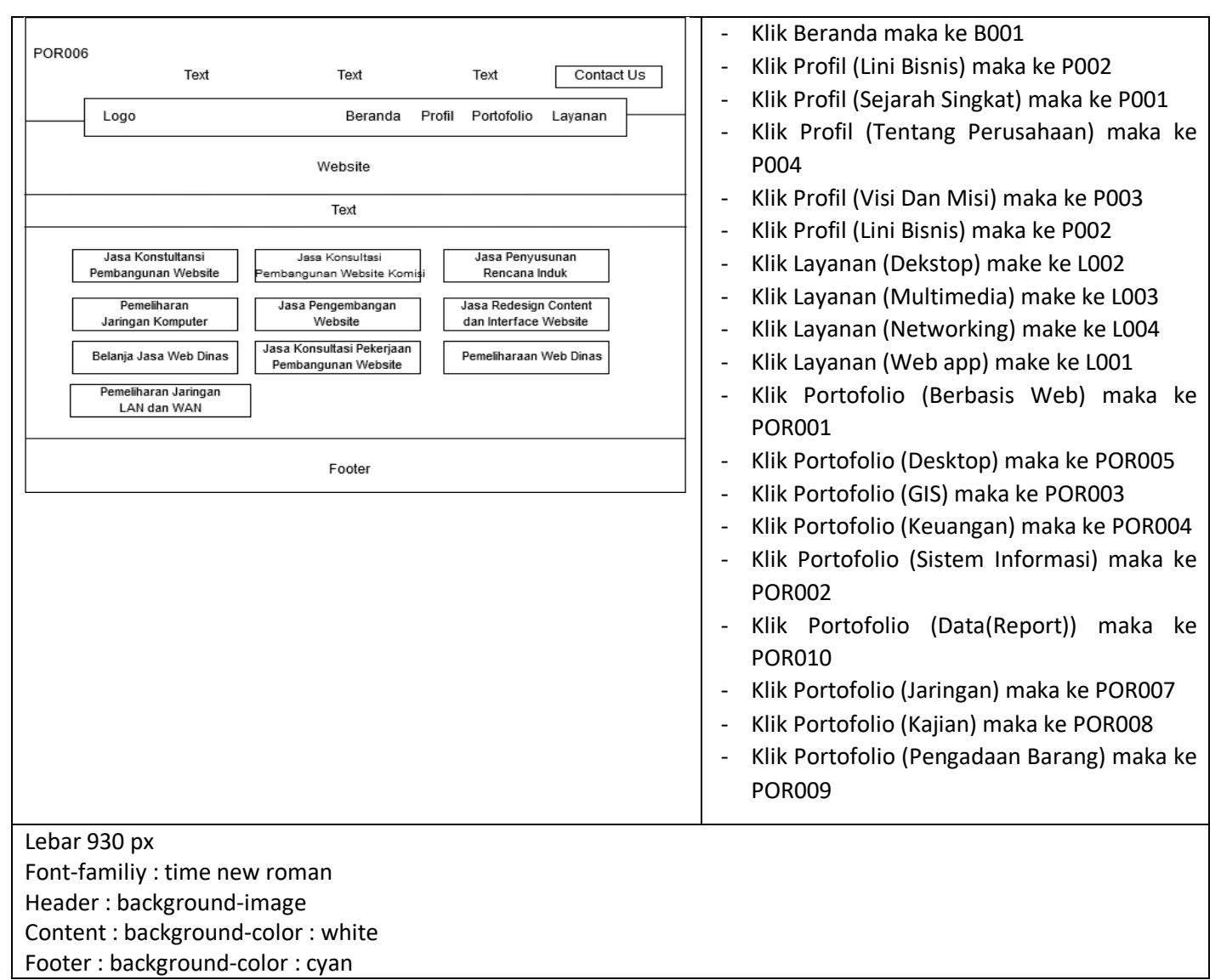

### 3.2.3.11 Menu Portfolio (Website)

| POR007                                                | Text<br>Logo<br>Pemeliharaan<br>Jaringan Komputer<br>meliharanSarana dan<br>Isarana Kantor Dinkes<br>remeliharaan Komputer<br>dan Internet BPPK<br>meliharan Web Disnak<br>n Jaringan Internal (LAN) | Text Beranda P Jaringan Text Jasa Pengelolaan Jaringan Instalasi Server Website Pemeliharaan Komputer dan Internet BPPK Footer | Text Infil Portofolio Jasa Peny Rencana Perbaikan Jarin Pemeliharaan Ja | Contact Us<br>Layanan<br>usunan<br>Induk<br>gan Internet<br>aringan LAN |   | Klik Beranda maka ke B001<br>Klik Profil (Lini Bisnis) maka ke P002<br>Klik Profil (Sejarah Singkat) maka ke P001<br>Klik Profil (Tentang Perusahaan) maka ke<br>P004<br>Klik Profil (Visi Dan Misi) maka ke P003<br>Klik Profil (Lini Bisnis) maka ke P002<br>Klik Layanan (Dekstop) make ke L002<br>Klik Layanan (Multimedia) make ke L003<br>Klik Layanan (Networking) make ke L004<br>Klik Layanan (Web app) make ke L001<br>Klik Portofolio (Berbasis Web) maka ke<br>POR001<br>Klik Portofolio (Desktop) maka ke POR005<br>Klik Portofolio (GIS) maka ke POR003<br>Klik Portofolio (Keuangan) maka ke POR004<br>Klik Portofolio (Sistem Informasi) maka ke<br>POR002<br>Klik Portofolio (Data(Report)) maka ke<br>POR010<br>Klik Portofolio (Kajian) maka ke POR008<br>Klik Portofolio (Pengadaan Barang) maka ke<br>POR009<br>Klik Portofolio (Website) maka ke POR006 |
|-------------------------------------------------------|----------------------------------------------------------------------------------------------------|----------------------------------------------------------------------------------------------------|-------------------------------------------------------------------------|-------------------------------------------------------------------------|---|----------------------------------------------------------------------------------------------------|
|                                                       |                                                                                                    |                                                                                                    |                                                                         |                                                                         | - | POR009<br>Klik Portofolio (Website) maka ke POR006                                                                                                    |
| Lebar 93<br>Font-far<br>Header<br>Content<br>Footer : | 30 px<br>miliy : time nev<br>: background-i<br>t : background-<br>: background-co                                                                                                    | v roman<br>mage<br>color : white<br>olor : cyan                                                                                |                                                                         |                                                                         | 1 |                                                                                                    |

# 3.2.3.12 Menu Portfolio ( Jaringan )

|                                                                                                    | - Klik Beranda maka ke B001                                           |
|----------------------------------------------------------------------------------------------------|-----------------------------------------------------------------------|
| POR008                                                                                                    | <ul> <li>Klik Profil (Lini Bisnis) maka ke P002</li> </ul>            |
| Text Text Contact US                                                                                           | - Klik Profil (Sejarah Singkat) maka ke P001                          |
| Logo Beranda Profil Portofolio Layanan                                                                         | - Klik Profil (Tentang Perusahaan) maka ke                            |
| Kajian                                                                                                    | P004<br>- Klik Profil (Visi Dan Misi) maka ke P003                    |
| Text                                                                                                    | - Klik Profil (Lini Bisnis) maka ke P002                              |
|                                                                                                    | - Klik Lavanan (Dekston) make ke 1002                                 |
| Jasa Penyusunan Jasa Konsultasi Jasa Penyusunan<br>Rencana Induk e-Goverment Penyusunan SOP Dokumen Telematika | - Klik Lavanan (Multimedia) make ke 1003                              |
|                                                                                                    | - Klik Lavanan (Networking) make ke 1004                              |
| rengkajian dan Analisis                                                                                        | - Klik Lavanan (Web ann) make ke 1001                                 |
|                                                                                                    | Klik Bortofolio (Berbasis Web) maka ke                                |
| Footor                                                                                                    |                                                                       |
|                                                                                                    | Klik Portofolio (Deskton) maka ke POP005                              |
|                                                                                                    | <ul> <li>Klik Portofolio (CIS) maka ka POR003</li> </ul>              |
|                                                                                                    | - Klik Portofolio (GIS) Illaka ke POROOS                              |
|                                                                                                    | - Klik Portofolio (Keuangan) maka ke PORO04                           |
|                                                                                                    | - KIIK Portofolio (Sistem Informasi) maka ke                          |
|                                                                                                    | POR002                                                                |
|                                                                                                    | <ul> <li>Klik Portofolio (Data(Report)) maka ke<br/>POR010</li> </ul> |
|                                                                                                    | - Klik Portofolio (Jaringan) maka ke POR007                           |
|                                                                                                    | - Klik Portofolio (Pengadaan Barang) maka ke                          |
|                                                                                                    | POR009                                                                |
|                                                                                                    | Klik Portofolia (Wabsita) maka ka POP006                              |
|                                                                                                    |                                                                       |
| Lebar 930 px                                                                                                   |                                                                       |
| Font-familiy : time new roman                                                                                  |                                                                       |
| Header : background-image                                                                                      |                                                                       |
| Content : background-color : white                                                                             |                                                                       |
| Footer : background-color : cyan                                                                               |                                                                       |

# 3.2.3.13 Menu Portfolio (Kajian)

|         |                                      |                            |                       |                  |      | - | Klik Beranda maka ke B001                |
|---------|--------------------------------------|----------------------------|-----------------------|------------------|------|---|------------------------------------------|
| POR009  |                                      |                            |                       |                  |      | - | Klik Profil (Lini Bisnis) maka ke P002   |
| _       | Text                                 | Text                       | Text                  | Contac           | t Us | _ | Klik Profil (Sejarah Singkat) maka ke    |
|         | Logo                                 | Beranda                    | Profil Portofolio     | Layanan          |      |   | P001                                     |
|         |                                      | Pengadaan Barang           |                       |                  |      | - | Klik Profil (Tentang Perusahaan) maka    |
|         |                                      | Text                       |                       |                  |      |   | Ke PUU4                                  |
|         |                                      |                            | Delecie Dece          |                  |      | - | KIIK Profil (VISI Dan WISI) maka ke P003 |
|         | Pengadaan Server                     | Pengadaan Komputer         | Modal Rak S           | gadaan<br>Server |      | - | Klik Profil (Lini Bisnis) maka ke P002   |
| Bela    | nja Modal Pengembangan               | Pengadaan Server INA       | Pengadaan Bara        | ang Server       |      | - | Klik Layanan (Dekstop) make ke L002      |
|         | Perangkat Internet                   | Bangambangan               | Bengadaa              | n Maain          |      | - | Klik Layanan (Multimedia) make ke        |
|         | Mainframe                            | Infrastruktur Jaringan LAN | Pengadaal<br>Penunjuk | Waktu            |      |   | L003                                     |
|         | Pengadaan dan<br>Pembenahan Jaringan | ]                          |                       |                  |      | - | Klik Layanan (Networking) make ke        |
|         | r embenanan eaningan                 | ]                          |                       |                  |      |   | L004                                     |
|         |                                      | Footer                     |                       |                  |      | - | Klik Layanan (Web app) make ke L001      |
|         |                                      |                            |                       |                  |      | - | Klik Portofolio (Berbasis Web) maka ke   |
|         |                                      |                            |                       |                  |      |   | POR001                                   |
|         |                                      |                            |                       |                  |      | - | Klik Portofolio (Desktop) maka ke        |
|         |                                      |                            |                       |                  |      |   | POR005                                   |
|         |                                      |                            |                       |                  |      | - | Klik Portofolio (GIS) maka ke POR003     |
|         |                                      |                            |                       |                  |      | - | Klik Portofolio (Keuangan) maka ke       |
|         |                                      |                            |                       |                  |      |   | POR004                                   |
|         |                                      |                            |                       |                  |      | _ | Klik Portofolio (Sistem Informasi)       |
|         |                                      |                            |                       |                  |      |   | maka ke POR002                           |
|         |                                      |                            |                       |                  |      |   | Klik Portofolia (Pata(Papart)) maka ka   |
|         |                                      |                            |                       |                  |      | - |                                          |
|         |                                      |                            |                       |                  |      |   |                                          |
|         |                                      |                            |                       |                  |      | - | Klik Portofolio (Jaringan) maka ke       |
|         |                                      |                            |                       |                  |      |   | POR007                                   |
|         |                                      |                            |                       |                  |      | - | Klik Portofolio (Kajian) maka ke         |
|         |                                      |                            |                       |                  |      |   | POR008                                   |
|         |                                      |                            |                       |                  |      | - | Klik Portofolio (Website) maka ke        |
|         |                                      |                            |                       |                  |      |   | POR006                                   |
| Laker   | 20                                   |                            |                       |                  |      |   |                                          |
| Lebar S | 150 px                               | w roman                    |                       |                  |      |   |                                          |
|         | nniny : time nev                     | maga                       |                       |                  |      |   |                                          |
| Conten  | . background                         | nage                       |                       |                  |      |   |                                          |
| Eooter  | · hackground of                      |                            |                       |                  |      |   |                                          |
| rooler  | . Dackground-C                       | UIUT . LYATT               |                       |                  |      |   |                                          |

### 3.2.3.14 Menu Portfolio ( Pengadaan Barang )

| POR010       Text       Text       Contact Us         Logo       Beranda       Profil       Portofolio       Layanan         Data (Report)       Text | <ul> <li>Klik Beranda maka ke B001</li> <li>Klik Profil (Lini Bisnis) maka ke P002</li> <li>Klik Profil (Sejarah Singkat) maka ke P001</li> <li>Klik Profil (Tentang Perusahaan) maka ke P004</li> <li>Klik Profil (Visi Dan Misi) maka ke P003</li> <li>Klik Profil (Lini Bisnis) maka ke P002</li> <li>Klik Layanan (Dekstop) make ke L002</li> <li>Klik Layanan (Multimedia) make ke L003</li> <li>Klik Layanan (Networking) make ke L004</li> <li>Klik Portofolio (Berbasis Web) maka ke P0R001</li> <li>Klik Portofolio (GIS) maka ke P0R005</li> <li>Klik Portofolio (Sistem Informasi) maka ke P0R002</li> <li>Klik Portofolio (Jaringan) maka ke P0R007</li> <li>Klik Portofolio (Kajian) maka ke P0R008</li> <li>Klik Portofolio (Pengadaan Barang) maka ke</li> </ul> |
|----------------------------------------------------------------------------------------------------|----------------------------------------------------------------------------------------------------|
|                                                                                                    | <ul> <li>Klik Portofolio (Pengadaan Barang) maka ke<br/>POR009</li> <li>Klik Portofolio (Website) maka ke POR006</li> </ul>                                                                                                    |
| Lebar 930 px<br>Font-familiy : time new roman<br>Header : background-image<br>Content : background-color : white<br>Footer : background-color : cyan  |                                                                                                    |

# 3.2.3.15 Menu Portfolio ( Data Report )

| _ |       |                |                |                |             |   |   |                                            |
|---|-------|----------------|----------------|----------------|-------------|---|---|--------------------------------------------|
|   | L001  |                |                |                |             |   | - | Klik Beranda maka ke B001                  |
|   |       | Text           | Text           | Text           | Contact Us  |   | - | Klik Profil (Lini Bisnis) maka ke P002     |
|   |       | Logo           | Beranda        | Profil Portofo | lio Layanan | - | - | Klik Profil (Sejarah Singkat) maka ke P001 |
|   | ľ     |                | Web Aplication |                |             |   | - | Klik Profil (Tentang Perusahaan) maka ke   |
|   |       |                | Text           |                |             | - |   | PUU4                                       |
|   |       |                |                |                |             | - | - | Kilk Profil (Visi Dan Wisi) maka ke P003   |
|   |       |                | Web Aplication |                |             |   | - | KIIK Profil (LINI BISNIS) maka ke POUZ     |
|   |       |                |                |                |             |   | - | Klik Layanan (Dekstop) make ke LOO2        |
|   |       |                | Toyt           |                |             |   | - | Klik Layanan (Multimedia) make ke L003     |
|   |       |                | Text           |                |             |   | - | Klik Layanan (Networking) make ke L004     |
|   |       |                |                |                |             |   | - | Klik Portofolio (Berbasis Web) maka ke     |
|   |       |                | Footer         |                |             |   |   | POR001                                     |
|   |       |                |                |                |             |   | - | Klik Portofolio (Desktop) maka ke POR005   |
|   |       |                |                |                |             |   | - | Klik Portofolio (GIS) maka ke POR003       |
|   |       |                |                |                |             |   | - | Klik Portofolio (Keuangan) maka ke POR004  |
|   |       |                |                |                |             |   | - | Klik Portofolio (Sistem Informasi) maka ke |
|   |       |                |                |                |             |   |   | POR002                                     |
|   |       |                |                |                |             |   | - | Klik Portofolio (Data(Report)) maka ke     |
|   |       |                |                |                |             |   |   | POR010                                     |
|   |       |                |                |                |             |   | - | Klik Portofolio (Jaringan) maka ke POR007  |
|   |       |                |                |                |             |   | - | Klik Portofolio (Kajian) maka ke POR008    |
|   |       |                |                |                |             |   | - | Klik Portofolio (Pengadaan Barang) maka ke |
|   |       |                |                |                |             |   |   | POR009                                     |
|   |       |                |                |                |             |   | - | Klik Portofolio (Website) maka ke POR006   |
|   |       |                |                |                |             |   |   |                                            |
|   | Lebai | r 930 px       |                |                |             |   |   |                                            |
|   | Font- | ramiliy : time | new roman      |                |             |   |   |                                            |
|   | Head  | er : backgroui | na-image       | + o            |             |   |   |                                            |
|   | Conte | ent : backgrou | nu-color : Whi | te             |             |   |   |                                            |
|   | roote | er : backgroun | u-color : cyan |                |             |   |   |                                            |

# 3.2.3.16 Menu Layanan (Web Application )

| L002                                           | - Klik Beranda maka ke B001                                                                                                    |
|------------------------------------------------|----------------------------------------------------------------------------------------------------|
| Text Text Text Contact Us                      | - Klik Profil (Lini Bisnis) maka ke P002                                                                                                    |
| Logo Beranda Profil Portofolio Layanan         | - Klik Profil (Seiarah Singkat) maka ke                                                                                                    |
| Desktop Application                            | P001                                                                                                    |
| Text                                           | <ul> <li>KIIK Profil (Tentang Perusahaan) maka<br/>ke P004</li> </ul>                                                                                                    |
| Desktop Aplication         Text         Footer | <ul> <li>ke P004</li> <li>Klik Profil (Visi Dan Misi) maka ke P003</li> <li>Klik Profil (Lini Bisnis) maka ke P002</li> <li>Klik Layanan (Multimedia) make ke L003</li> <li>Klik Layanan (Networking) make ke L004</li> <li>Klik Layanan (Web app) make ke L001</li> <li>Klik Portofolio (Berbasis Web) maka ke POR001</li> <li>Klik Portofolio (Desktop) maka ke POR005</li> <li>Klik Portofolio (GIS) maka ke POR003</li> <li>Klik Portofolio (Sistem Informasi) maka ke POR004</li> <li>Klik Portofolio (Data(Report)) maka ke POR010</li> <li>Klik Portofolio (Jaringan) maka ke POR007</li> <li>Klik Portofolio (Kajian) maka ke POR008</li> <li>Klik Portofolio (Kajian) maka ke POR008</li> <li>Klik Portofolio (Pengadaan Barang)</li> </ul> |
|                                                | maka ke POR009<br>- Klik Portofolio (Website) maka ke                                                                                                    |
|                                                | POR006                                                                                                    |
|                                                |                                                                                                    |
| Lebar 480px                                    |                                                                                                    |
| Font-family : times new roman                  |                                                                                                    |
| Header : background-color : cyan               |                                                                                                    |
| Meiddle : background-color : orange            |                                                                                                    |
| Footer : background-color : cyan               |                                                                                                    |

### 3.2.3.17 Menu Layanan ( Dekstop Application )

|                                        | Klik Poranda maka ko P001                                                                                       |
|----------------------------------------|----------------------------------------------------------------------------------------------------|
| L003<br>Text Text Contact Us           | - NIK Delallua Illaka ke buut                                                                                   |
| Logo Beranda Profil Portofolio Lavanan | - KIIK Profil (Lini Bisnis) maka ke P002                                                                        |
|                                        | - Klik Profil (Sejarah Singkat) maka ke P001                                                                    |
| Multimedia                             | - Klik Profil (Tentang Perusahaan) maka ke P004                                                                 |
| Text                                   | <ul> <li>Klik Profil (Visi Dan Misi) maka ke P003</li> </ul>                                                    |
| Multime dia                            | <ul> <li>Klik Profil (Lini Bisnis) maka ke P002</li> </ul>                                                      |
| watin neura                            | <ul> <li>Klik Layanan (Dekstop) make ke L002</li> </ul>                                                         |
|                                        | - Klik Layanan (Networking) make ke L004                                                                        |
| Text                                   | - Klik Layanan (Web app) make ke L001                                                                           |
|                                        | - Klik Portofolio (Berbasis Web) maka ke POR001                                                                 |
| Footer                                 | - Klik Portofolio (Desktop) maka ke POR005                                                                      |
|                                        | - Klik Portofolio (GIS) maka ke POR003                                                                          |
|                                        | - Klik Portofolio (Keuangan) maka ke POR004                                                                     |
|                                        | - Klik Portofolio (Sistem Informasi) maka ke                                                                    |
|                                        | POR002                                                                                                    |
|                                        | - Klik Portofolio (Data(Report)) maka ke POR010                                                                 |
|                                        | - Klik Portofolio (Jaringan) maka ke POR007                                                                     |
|                                        | - Klik Portofolio (Kajian) maka ke POP008                                                                       |
|                                        | <ul> <li>Klik Portofolio (Rajian) maka ke rokoos</li> <li>Klik Portofolio (Pongadaan Parang) maka ko</li> </ul> |
|                                        | - KIIK POILOIOIO (Pengauaan barang) maka ke                                                                     |
|                                        |                                                                                                    |
|                                        | - KIIK PORTOTOIIO (WEDSITE) MAKA KE PORUU6                                                                      |
| Lebar 480px                            | 1                                                                                                    |
| Font-family : times new roman          |                                                                                                    |
| ,<br>Header : background-color : cyan  |                                                                                                    |
| Meiddle : background-color : orange    |                                                                                                    |
| Footer : background-color : cyan       |                                                                                                    |
| 0 /                                    |                                                                                                    |

# 3.2.3.18 Menu Layanan (Multimedia)

3.2.3.19 Menu Layanan (Nerworking)

| L004     | Text  | Text         | Text          | Contact Us | - | Klik Beranda maka ke B001<br>Klik Brofil (Lini Bisnis) maka ke B002 |
|----------|-------|--------------|---------------|------------|---|---------------------------------------------------------------------|
|          | 1 000 | Beranda Prof | il Portofolio | Lavanan    | - | Klik Profil (Sejarah Singkat) maka ke                               |
|          | Logo  | Beranda Tro  |               | Edyanan    |   |                                                                     |
|          |       | Networking   |               |            | - | Klik Profil (Tentang Perusahaan) maka                               |
|          |       | Text         |               |            |   | ke P004                                                             |
|          |       | Networking   |               |            | - | Klik Profil (Visi Dan Misi) maka ke P003                            |
|          |       | Networking   |               |            | - | Klik Profil (Lini Bisnis) maka ke P002                              |
|          |       |              |               |            | - | Klik Layanan (Dekstop) make ke L002                                 |
|          |       | Text         |               |            | - | Klik Layanan (Multimedia) make ke L003                              |
|          |       |              |               |            | - | Klik Layanan (Web app) make ke L001                                 |
| <u> </u> |       |              |               |            | - | Klik Portofolio (Berbasis Web) maka ke                              |
|          |       | Footer       |               |            |   | POR001                                                              |

|                        | - Klik Portofolio (Desktop) maka ke                      |
|------------------------|----------------------------------------------------------|
|                        | POR005                                                   |
|                        | <ul> <li>Klik Portofolio (GIS) maka ke POR003</li> </ul> |
|                        | - Klik Portofolio (Keuangan) maka ke                     |
|                        | POR004                                                   |
|                        | - Klik Portofolio (Sistem Informasi) maka                |
|                        | ke POR002                                                |
|                        | - Klik Portofolio (Data(Report)) maka ke                 |
|                        | POR010                                                   |
|                        | - Klik Portofolio (Jaringan) maka ke                     |
|                        | POR007                                                   |
|                        | - Klik Portofolio (Kajian) maka ke POR008                |
|                        | - Klik Portofolio (Pengadaan Barang)                     |
|                        | maka ke POR009                                           |
|                        | - Klik Portofolio (Website) maka ke                      |
|                        | POR006                                                   |
| Lebar 480px            | 1                                                        |
| Font-family : Arial    |                                                          |
| Background : cyan      |                                                          |
| Warna tulisan : kuning |                                                          |

### 3.2.4 Jaringan Semantik

Jaringan semantik akan mempermudah pemrogram untuk memeriksa navigasi yang ada dengan menggambarkannya lewat suatu bagan. Berikut ini merupakan jaringan semantik yang ditunjukan pada Gambar 3.14

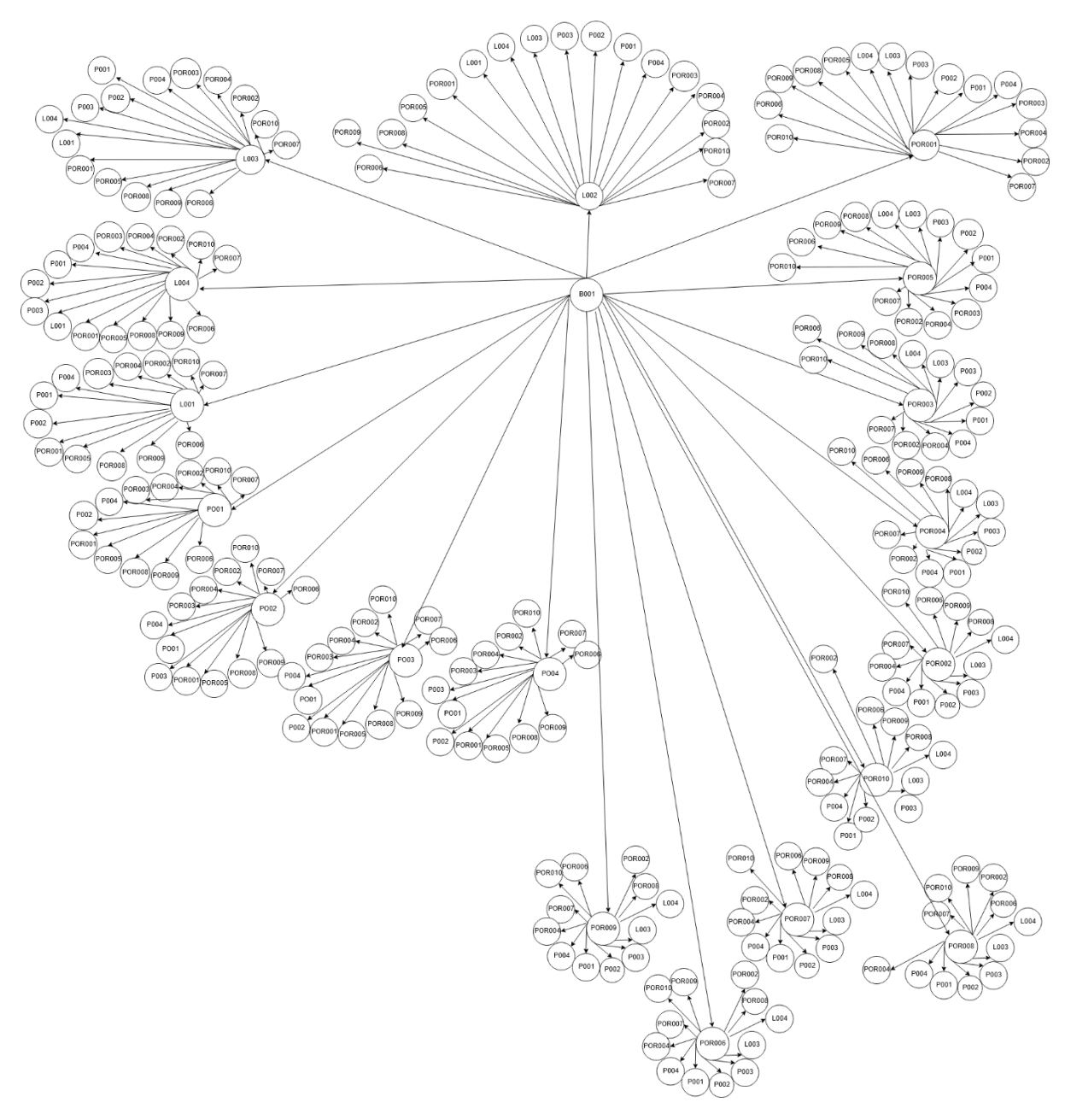

Gambar 0.14 Jaringan Semantik

# 3.3 Implementasi

# 3.3.1 Implementasi Sistem

1. Lingkungan Hardware Pembanguan Perangkat Lunak Website:

| No Item Spesifikasi |  |
|---------------------|--|
|---------------------|--|

| 1 | Processor | Intel(R) Core(TM) i7 |
|---|-----------|----------------------|
| 2 | Layar     | 1366 X 768           |
| 3 | RAM       | 8 GB                 |
| 4 | Hardisk   | 500 GB               |

### 2. Lingkungan Software

Perangkat lunak yang digunakan dalam pembangunan perangkat ini

- 1. Minimal Windows 7
- 2. Database MySQL

### 3.3.2 Implementasi Basis Data

1. Pembuatan Database

CREATE DATABASE k0718234\_webbit;

2. Pembuatan Tabel albumfoto

| CREATE TABLE `albumphoto` (                      |  |
|--------------------------------------------------|--|
| `id_albumphoto` int(11) NOT NULL,                |  |
| `albumphoto_name` varchar(100) DEFAULT NULL,     |  |
| `albumphoto_name_eng` varchar(100) DEFAULT NULL, |  |
| `albumphoto_desc` text,                          |  |
| `albumphoto_desc_eng` text,                      |  |
| `create_time` datetime DEFAULT NULL,             |  |
| `update_time` datetime DEFAULT NULL,             |  |
| `create_author` varchar(50) DEFAULT NULL,        |  |
| `sys_user_name` varchar(50) DEFAULT NULL,        |  |
| `publish` enum('Y','N') DEFAULT 'N',             |  |
| `sort_number` int(11) DEFAULT NULL               |  |
| ) ENGINE=MyISAM DEFAULT CHARSET=latin2;          |  |
|                                                  |  |

3. Pembuatan Tabel albumphoto\_gallery

CREATE TABLE `albumphoto\_gallery` ( `id\_albumphoto\_gallery` int(11) NOT NULL, `id\_albumphoto` int(11) NOT NULL, `albumphoto\_gallery\_name` varchar(100) DEFAULT NULL, `albumphoto\_gallery\_name\_eng` varchar(100) DEFAULT NULL, `albumphoto\_gallery\_desc` text, `albumphoto\_gallery\_desc\_eng` text, `file\_foto` varchar(255) DEFAULT NULL, `create\_time` datetime DEFAULT NULL, `create\_author` varchar(50) DEFAULT NULL, `sys\_user\_name` varchar(50) DEFAULT NULL, `sys\_user\_name` varchar(50) DEFAULT NULL, `publish` enum('Y','N') DEFAULT 'N', `sort\_number` int(11) DEFAULT NULL, `type` int(11) DEFAULT NULL, `type` int(11) DEFAULT '0' COMMENT '0. Foto 1. Link Youtube', `file\_foto\_youtube` varchar(255) DEFAULT NULL, `link\_youtube` varchar(255) DEFAULT NULL ) ENGINE=MyISAM DEFAULT CHARSET=latin2;

4. Pembuatan Tabel banner

```
CREATE TABLE `banner` (

`id_banner` int(11) NOT NULL,

`banner_name` varchar(255) DEFAULT NULL,

`banner_desc` text,

`file_foto` varchar(255) DEFAULT NULL,

`link` tinytext,

`create_time` datetime DEFAULT NULL,

`create_author` varchar(50) DEFAULT NULL,

`create_author` varchar(50) DEFAULT NULL,

`publish` enum('Y','N') DEFAULT 'N',

`category` int(11) DEFAULT NULL COMMENT '1. top banner 2.

side banner 3. bottom banner'

) ENGINE=MyISAM DEFAULT CHARSET=latin2;
```

5. Pembuatan Tabel blog\_category

```
CREATE TABLE `blog_category` (

`id` int(11) NOT NULL,

`nama` varchar(255) DEFAULT NULL,

`files` varchar(200) DEFAULT NULL

) ENGINE=InnoDB DEFAULT CHARSET=latin1;
```

6. Pembuatan Tabel contact

| CREATE TABLE `contact` (       |  |
|--------------------------------|--|
| `id_contact` int(11) NOT NULL, |  |
| `name` varchar(100) NOT NULL,  |  |
| `email` varchar(100) NOT NULL, |  |
| `phone` varchar(75) NOT NULL,  |  |
|                                |  |

```
`date` datetime NOT NULL,
`description` text,
`subject` text
) ENGINE=MyISAM DEFAULT CHARSET=latin2;
```

7. Pembuatan Tabel events

| CREATE TABLE `events` (                                           |
|-------------------------------------------------------------------|
| `id_events` int(11) NOT NULL,                                     |
| `events_date1` date NOT NULL,                                     |
| `events_date2` date NOT NULL,                                     |
| `events_name` tinytext,                                           |
| `events_name_eng` tinytext,                                       |
| `events_desc` text,                                               |
| `events_desc_eng` text,                                           |
| `file_foto` varchar(255) DEFAULT NULL,                            |
| `create_time` datetime DEFAULT NULL,                              |
| `create_author` varchar(50) DEFAULT NULL,                         |
| `publish` enum('Y','N') DEFAULT 'N',                              |
| `link` tinytext,                                                  |
| `category` int(11) DEFAULT NULL COMMENT '1. Berita dan            |
| Kegiatan 2. Artikel 3. Pengumuman 5. Running Text 4. Perizinan 6. |
| FAQ 7.Tarif STR',                                                 |
| `be_read` int(11) DEFAULT NULL,                                   |
| `sys_user_name` varchar(50) DEFAULT NULL                          |
| ) ENGINE=InnoDB DEFAULT CHARSET=latin1;                           |
|                                                                   |

8. Pembuatan Tabel hubungi

| CREATE TABLE `hubungi` (                                  |
|-----------------------------------------------------------|
| `id_hubungi` int(5) NOT NULL,                             |
| `nama` varchar(50) COLLATE latin1_general_ci NOT NULL,    |
| `email` varchar(100) COLLATE latin1_general_ci NOT NULL,  |
| `subjek` varchar(100) COLLATE latin1_general_ci NOT NULL, |
| `pesan` text COLLATE latin1_general_ci NOT NULL,          |
| `tanggal` date NOT NULL                                   |
| ) ENGINE=MyISAM DEFAULT CHARSET=latin1                    |
| COLLATE=latin1_general_ci;                                |

9. Pembuatan Tabel image\_library

| CREATE TABLE `image_library` (                  |
|-------------------------------------------------|
| `id_image_library` int(11) NOT NULL,            |
| `image_library_name` varchar(255) DEFAULT NULL, |
| `image_library_desc` text,                      |

| `file_foto` varchar(255) DEFAULT NULL,    |
|-------------------------------------------|
| `create_time` datetime DEFAULT NULL,      |
| `create_author` varchar(50) DEFAULT NULL, |
| `publish` enum('Y','N') DEFAULT 'N',      |
| `sort_number` int(11) DEFAULT NULL,       |
| `sys_user_name` varchar(50) NOT NULL      |
| ) ENGINE=MyISAM DEFAULT CHARSET=latin2;   |

10. Pembuatan Tabel menus

| CREATE TABLE `menus` (                |
|---------------------------------------|
| `id` int(11) NOT NULL,                |
| `parent` int(11) DEFAULT NULL,        |
| `name` varchar(50) NOT NULL,          |
| `icon` varchar(30) NOT NULL,          |
| `slug` varchar(50) NOT NULL,          |
| `link` varchar(100) NOT NULL,         |
| `number` int(11) NOT NULL             |
| ) ENGINE=InnoDB DEFAULT CHARSET=utf8; |

11. Pembuatan Tabel news

| CREATE TABLE `news` (                     |
|-------------------------------------------|
| `id_news` int(11) NOT NULL,               |
| `news_name` tinytext,                     |
| `news_name_eng` tinytext,                 |
| `news_desc` text,                         |
| `news_desc_eng` text,                     |
| `file_foto` varchar(255) DEFAULT NULL,    |
| `create_time` datetime DEFAULT NULL,      |
| `create_author` varchar(50) DEFAULT NULL, |
| `publish` enum('Y','N') DEFAULT 'N',      |
| `link` tinytext,                          |
| `category` int(11) DEFAULT NULL COMMENT   |
| `be_read` int(11) DEFAULT NULL,           |
| `sys_user_name` varchar(50) DEFAULT NULL, |
| `warna` varchar(200) DEFAULT NULL         |
| ) ENGINE=InnoDB DEFAULT CHARSET=latin1;   |

12. Pembuatan Tabel pages

| CREATE TABLE `pages` (                      |
|---------------------------------------------|
| `id_pages` int(11) NOT NULL,                |
| `pages_name` varchar(255) DEFAULT NULL,     |
| `pages_name_eng` varchar(255) DEFAULT NULL, |

| `pages_desc` text,                        |  |
|-------------------------------------------|--|
| `pages_desc_eng` text,                    |  |
| `create_time` datetime DEFAULT NULL,      |  |
| `create_author` varchar(50) DEFAULT NULL, |  |
| `publish` enum('Y','N') DEFAULT 'N',      |  |
| `file_foto` varchar(255) DEFAULT NULL,    |  |
| `category` int(11) DEFAULT NULL COMMENT   |  |
| ) ENGINE=MyISAM DEFAULT CHARSET=latin2;   |  |

13. Pembuatan Tabel slider

| CREATE TABLE `slider` (                   |
|-------------------------------------------|
| `id_slider` int(11) NOT NULL,             |
| `slider_name` varchar(255) DEFAULT NULL,  |
| `slider_desc` text,                       |
| `file_foto` varchar(255) DEFAULT NULL,    |
| `create_time` datetime DEFAULT NULL,      |
| `create_author` varchar(50) DEFAULT NULL, |
| `publish` enum('Y','N') DEFAULT 'N',      |
| `sort_number` int(11) DEFAULT NULL,       |
| `category` int(11) DEFAULT NULL COMMENT   |
| ) ENGINE=MyISAM DEFAULT CHARSET=latin2;   |

14. Pembuatan Tabel tb\_menu\_member

| CREATE TABLE `tb_menu_member` (                             |
|-------------------------------------------------------------|
| `id` int(11) NOT NULL,                                      |
| `nama_menu` varchar(255) COLLATE latin1_general_ci DEFAULT  |
| NULL,                                                       |
| `nama_menu_eng` varchar(255) COLLATE latin1_general_ci      |
| DEFAULT NULL,                                               |
| `parrent` int(11) DEFAULT NULL,                             |
| `link` varchar(255) COLLATE latin1_general_ci DEFAULT NULL, |
| `kategori` int(11) DEFAULT NULL COMMENT,                    |
| `description` text COLLATE latin1_general_ci,               |
| `file` varchar(255) COLLATE latin1_general_ci DEFAULT NULL, |
| `tgl_entry` datetime DEFAULT NULL,                          |
| `author` varchar(255) COLLATE latin1_general_ci DEFAULT     |
| NULL,                                                       |
| `urutan` int(11) DEFAULT NULL                               |
| ) ENGINE=InnoDB DEFAULT CHARSET=latin1                      |
| COLLATE=latin1_general_ci;                                  |

### 3.3.3 Implementasi Antarmuka

Berikut ini merupakan tabel implementasi Antarmuka

### Tabel 0.10 Implementasi Antarmuka

| No  | Antarmuka                    | Antarmuka Nama File Fisik             |              |  |  |  |  |
|-----|------------------------------|---------------------------------------|--------------|--|--|--|--|
| 1   | Beranda                      | homepage.php                          | homepage.php |  |  |  |  |
| 2   | Menu Profile                 |                                       |              |  |  |  |  |
| 2.1 | Sejarah BIT                  | bpages.php                            | bpages.php   |  |  |  |  |
| 2.2 | Linis Bisnis BIT             | bpages.php                            | bpages.php   |  |  |  |  |
| 2.3 | Visi & Misi BIT              | bpages.php                            | bpages.php   |  |  |  |  |
| 2.4 | Tentang<br>Perusahaan        | bpages.php                            | bpages.php   |  |  |  |  |
| 3   | Portofolio                   |                                       |              |  |  |  |  |
| 3.1 | Aplikasi Berbasis<br>Website | Aplikasi Berbasis<br>Website blog.php |              |  |  |  |  |
| 3.2 | Aplikasi Sistem<br>Informasi | blog.php                              | blog.php     |  |  |  |  |
| 3.3 | Aplikasi GIS                 | Aplikasi GIS blog.php                 |              |  |  |  |  |
| 3.4 | Aplikasi Keuangan            | blog.php                              | blog.php     |  |  |  |  |
| 3.5 | Aplikasi Dekstop             | blog.php                              | blog.php     |  |  |  |  |
| 3.6 | Website                      | blog.php                              | blog.php     |  |  |  |  |
| 3.7 | Jaringan                     | ngan blog.php                         |              |  |  |  |  |
| 3.8 | Pengadaan Barang             | blog.php                              | blog.php     |  |  |  |  |
| 4   | Layanan                      |                                       |              |  |  |  |  |
| 4.1 | Web Aplication               | bpages.php                            | bpages.php   |  |  |  |  |
| 4.2 | Dekstop<br>Application       | bpages.php                            | bpages.php   |  |  |  |  |
| 4.3 | Multimedia                   | bpages.php                            | bpages.php   |  |  |  |  |

### 3.4 Pengujian

### 3.4.1 Rencana Pengujian

Pada bagian ini, pengujian akan dilakukan dengan pengujian White Box dan Kusioner.

#### Tabel 0.11 Rencana Penggujian

| No | Sistem yang diuji | Jenis Pengujian            |
|----|-------------------|----------------------------|
| 1  | Website           | White Box dan<br>Kuisioner |

### 3.4.2 Skenario Pengujian

Untuk scenario pada pengujian, dapat dilihat pada table dibawah ini.

#### Tabel 0.12 Skenario Pengujian

| No | Kelas Uji                                                             | Poin Uji                                                                                                    | Jenis Pengujian |  |  |  |  |  |
|----|-----------------------------------------------------------------------|----------------------------------------------------------------------------------------------------|-----------------|--|--|--|--|--|
| 1  | Menu Dropwdown                                                        | enu Dropwdown<br>klik sub-menu yang terdapat<br>pada menu yang di hover                                                                        |                 |  |  |  |  |  |
| 2  | Slider                                                                | Klik bullet pada slide, klik<br>navigation kiri untuk<br>menggeser gambar ke kiri,<br>klik navigation kanan untuk<br>menggeser gambar ke kanan | Code            |  |  |  |  |  |
| 3  | Menu Beranda dan Logo<br>BIT                                          | Klik menu beranda, klik logo<br>BIT                                                                                                    | Code            |  |  |  |  |  |
| 4  | Gambar Layanan Dan<br>Portofolio                                      | ayanan Dan Memproses gambar                                                                                                    |                 |  |  |  |  |  |
| 5  | Tampilan pada Website<br>dan kemudahan dalam<br>penyampaian informasi | Kemudahan informasi dan<br>ketertarikan user terhadap<br>design website                                                                        | Kuisioner       |  |  |  |  |  |

### 3.4.3 Hasil Pengujian

Pada bagian hasil pengujian ini, terlebih dahulu mengeksekusi scenario pengujian sehingga didapatkan hasilnya. Beberapa pengujian yang dilakukan diantaranya.

#### 3.4.3.1 Pengujian terhadap bug pada Menu Dropdown

| ÷   | $\rightarrow$ G | 仚       | (i) lo   | calhost/o  | :oba/inde  | ex.php/ | portopo           | olio |            |                    |     |   |                  |   |      |                   |                   |             |            |            | 2   | 8 ☆ |            | i 🖉        | ∣⊒ı         |  |
|-----|-----------------|---------|----------|------------|------------|---------|-------------------|------|------------|--------------------|-----|---|------------------|---|------|-------------------|-------------------|-------------|------------|------------|-----|-----|------------|------------|-------------|--|
| f - | 2 🕫             |         | 6 1      | S 2        |            |         | <mark>.S</mark> 1 |      | <b>③</b> 1 | <mark>.</mark> § 2 | 🛞 1 | ٩ | <mark>*</mark> 1 | 2 | -3 1 | <mark>01</mark> 3 | <mark>in</mark> 1 | <b>A</b> 11 | <u>U</u> 2 | <b>⊗</b> 2 | 📀 1 | 🧐 1 | <b>2 🖉</b> | <b>⊗</b> 2 | <b>()</b> 2 |  |
|     |                 |         |          |            |            |         |                   |      |            |                    |     |   |                  |   |      |                   |                   |             |            |            |     |     |            |            |             |  |
|     | 404             | Pag     | e Not    | Found      |            |         |                   |      |            |                    |     |   |                  |   |      |                   |                   |             |            |            |     |     |            |            |             |  |
|     | The             | oage yo | u reques | ited was i | not found. |         |                   |      |            |                    |     |   |                  |   |      |                   |                   |             |            |            |     |     |            |            |             |  |

#### Gambar 0.15 Pesan Error Menu Dropdown BIT

Seseuai dengan error yang terdapat pada Gambar 3.15 maka pengujian dilakukan pada kode yang terdapat di Menu sebelumnya yaitu Menu Dropdown Halaman utama BIT. Kode untuk Menu Dropdown Halaman Utama dapat dilihat didalam Folder yang beralamat Application/helpers/menunavigasi\_helpers.php. didalam file menunavigasi\_helpers akan terlihat kode seperti pada Gambar 3.16 di bawah ini.

| if (\$row['kategori']=="1") {                                                                                                    |
|----------------------------------------------------------------------------------------------------|
| <pre>\$enc_idx=\$CI-&gt;encrypt-&gt;encode(\$row['link']); \$enc_idx=str_replace(array('+', '/', '='), array('-', '_', '~'), \$enc_idx);</pre> |
| <pre>\$menunav .= '<a href="'.site_url('pages/read/'.\$enc_idx).'">'.\$judul_menu.'<b class="caret"></b></a>';</pre>                           |
| <pre>} elseif (\$row['kategori']=="2") {</pre>                                                                                                 |
| <pre>\$menunav .= '<a href="'.site_url('blog/index/'.\$row['link']).'">'.\$judul_menu.'<b class="caret"></b></a>';</pre>                       |
| <pre>} elseif (\$row['kategori']=="3") {</pre>                                                                                                 |
| <pre>\$menunav .= '<a '.\$judul_menu.'<b="" class="caret" href="'.site_url(\$row['link']).'"></a>';</pre>                                      |
| <pre>} elseif (\$row['kategori']=="") {</pre>                                                                                                  |
| <pre>\$menunav .= '<a caret"="" href="'.site_url(\$row['link']).''&gt;'.\$judul_menu.'&lt;b class="></a>';</pre>                               |
|                                                                                                    |

#### Gambar 0.16 Syntak Menu Navigasi Sebelum

Setelah dilakukannya analisis terhadap kode, didapatkannya penyebab menu yang tidak dapat dropdown yaitu belum terdapatnya syntak (**data-toggle=''dropdown**). Setelah ditambahkan maka akan terlihat pada Gambar 3.17 dibawah ini.

| if (\$row['kategori']==="1") {                                                                                                    |
|----------------------------------------------------------------------------------------------------|
| <pre>\$enc_idx=\$CI-&gt;encrypt-&gt;encode(\$row['link']); \$enc_idx=str_replace(array('+', '/', '='), array('-', '_', '~'), \$enc_idx);</pre>                           |
| <pre>\$menunav .= '<a class="dropdown-toggle" data-toggle="dropdown" href="'.site_url('pages/read/'.\$enc_idx).'">     '.\$judul_menu.'<b class="caret"></b></a>';</pre> |
| <pre>} elseif (\$row['kategori']=="2") {</pre>                                                                                                    |
| <pre>\$menunav .= '<a <="" class="dropdown-toggle" href="'.site_url('blog/index/'.\$row['lihk']).'" td=""></a></pre>                                                     |
| <pre>} elseif (\$row['kategori']=="3") {</pre>                                                                                                    |
| <pre>\$menunav .= '<a class="dropdown-toggle" data-toggle="dropdown" href="'.site_url(\$row['link']).'">'.\$     judul_menu.'<b class="caret"></b></a>';</pre>           |
| <pre>} elseif (\$row['kategori']=="") {</pre>                                                                                                    |
| <pre>\$menunav .= '<a class="dropdown-toggle" data-toggle="dropdown" href="'.site_url(\$row['link']).'">'.\$judul_menu.'<b class="caret"></b></a>';</pre>                |
|                                                                                                    |

Gambar 0.17 Syntak Menu Navigasi Sesudah

Pada saat syntak (**data-toggle=''dropdown**) ditambahkan dan dijalankan maka terdapat hasil yang cukup baik dan Menu Dropdown dapat mengeluarkan sub-menunya pada saat diklik maupun di arahkan ke Menu Dropdown.

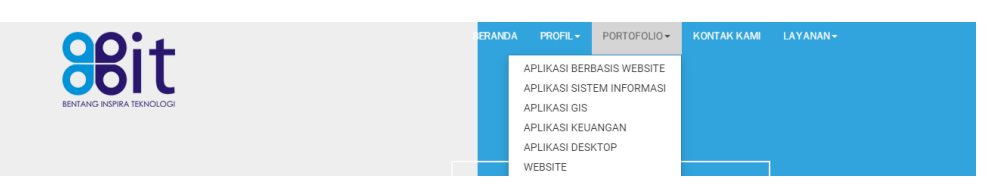

Gambar 0.18 Menu Dropdown BIT Sebelum desain diperbaharui

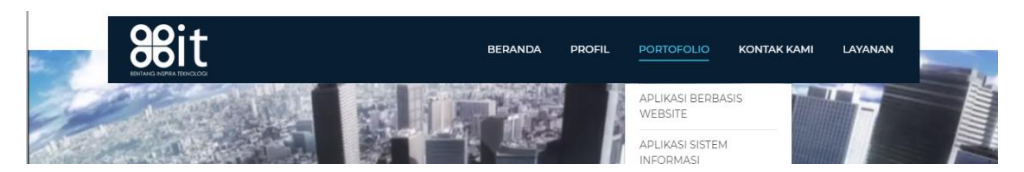

Gambar 0.19 Menu Dropdown BIT Sesudah Desain Diperbaharui

### 3.4.3.2 Pengujian terhadap Slider yang tidak bergeser

| Bentang Inspira<br>Teknologi |  |
|------------------------------|--|
| •                            |  |

Gambar 0.20 Slider Halaman Utama BIT

Berdasarkan analisis sistem berjalan, Gambar 3.20 memperlihatkan gambar slide yang hanya setengah dan bullet putih yang diklik tidak sesuai, dimana seharusnya diklik gambar yang berikutnya akan bergeser. Untuk melihat Kode pada slider ini dapat dilihat pada Gambar 3.21 dibawah ini.

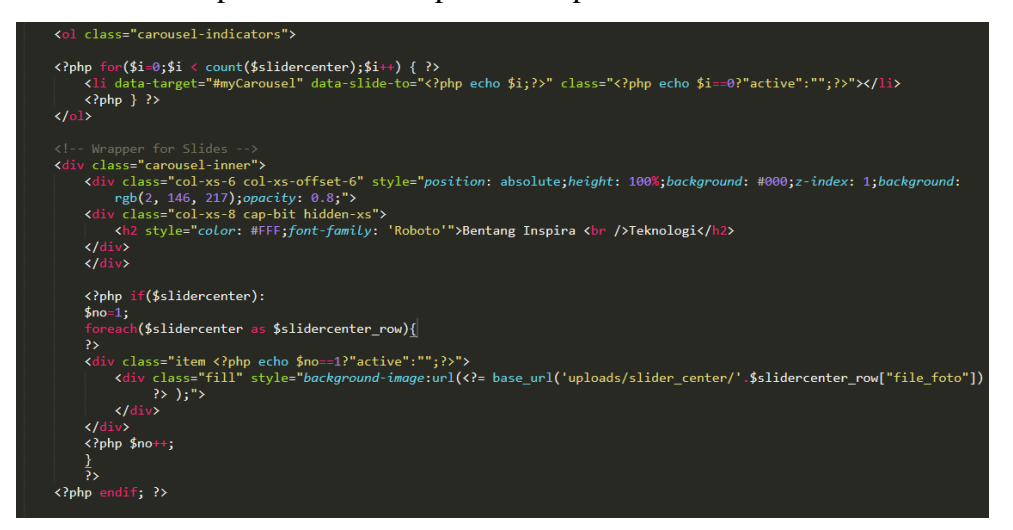

#### Gambar 0.21 Syntak pada Slider Sebelum diubah

Berdasarkan gambar diatas, syntak tersebut dapat diakses pada Folder yang beralamat Application/modules/homepages/vies/homepage.php. setalah dilakukan analisis kode dan di jalankan, didapatkannya hasil bahwa pada syntak CSS sebelumnya terdapat beberapa syntak yang kurang. seperti peletakan **div class** dan pergantian jenis CSS. Untuk perubahan dapat dilihat pada Gambar 3.22 dibawah ini.

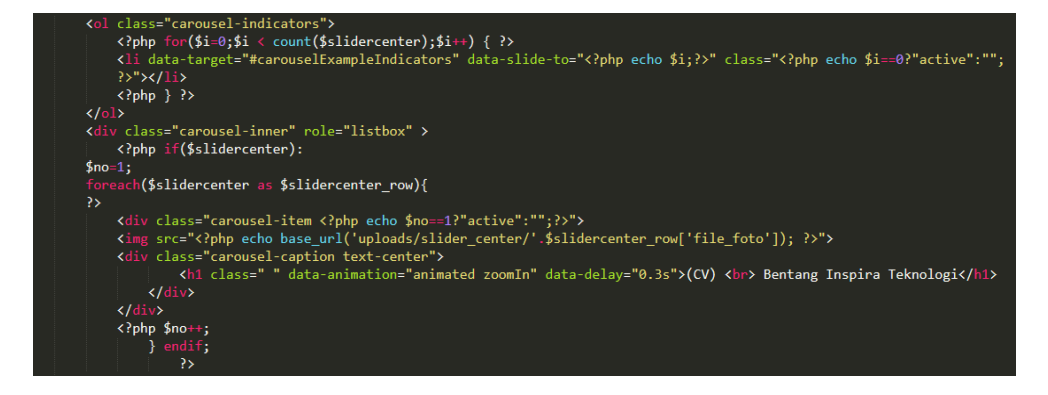

Gambar 0.22 Syntak pada Slider Sesudah diubah

Setelah dilakukannya perubahan syntak dan pergantian class pada CSS. Terlihat hasil yang dimana gambar dapat tergeser dengan sendirinya dalam 5 detik sekali. Dan bullet yang berpindah sendiri sesuai dengan jumlah Gambar 3.23.

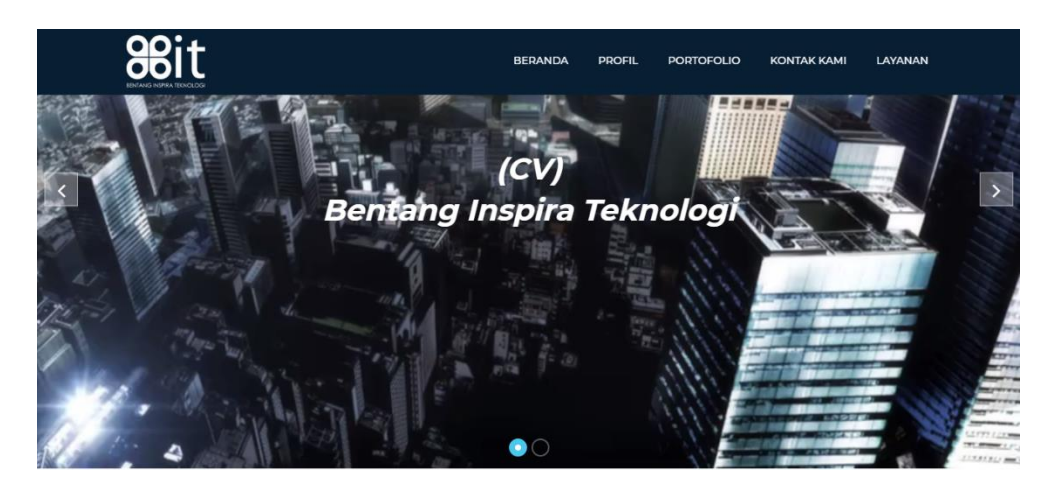

Gambar 0.23 Tampilan Slider baru

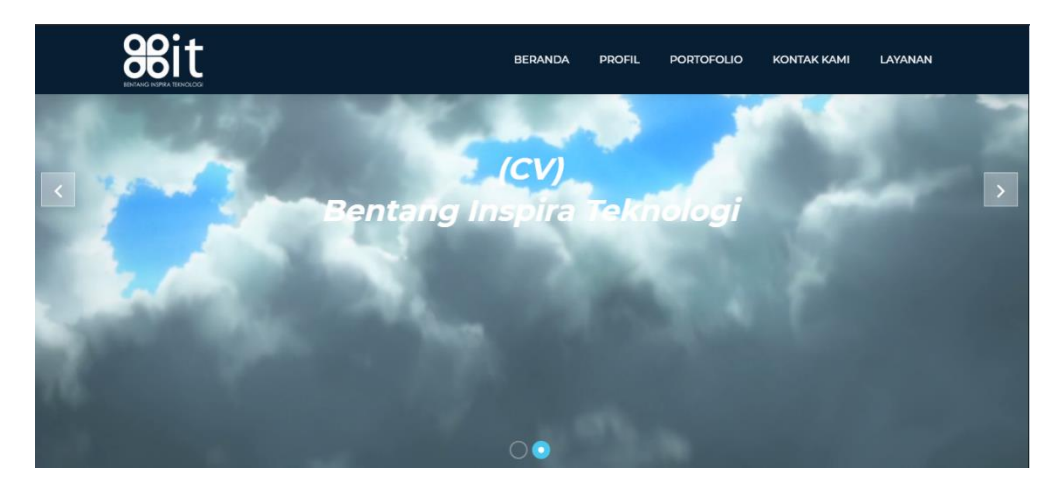

Gambar 0.24 Tampilan Slider baru 2

## 3.4.3.3 Pengujian terhadap Logo Bit dan Menu Beranda untuk kembali ke Halaman Utama

BENTANG INSPIRA TEKNOLOGI BERANDA PROFIL+ PORTOFOLIO+ KONTAKKAMI LAYANAN+

### Gambar 0.25 Tampilan Menu pada Halaman Menu yang dituju

Berdasarkan dari Gambar 3.25 diatas, ditemukannya bahwa setelah mengklik pada menu di Halaman utama, maka nantinya akan diarahkan pada halaman yang dituju. Pada halaman ini, menu yang terdapat akan berbentuk seperti diatas. Namun bug terjadi pada saat ingin kembali ke halaman utama dengan mengklik tulisan "BENTANG INSPIRA TEKNOLOGI". Yang terjadi adalah perulangan halaman dan tidak dapat kembali ke halaman utama. Untuk itu dilakukannya pengujian terhadap syntak yang terdapat pada alamat Application/view/template\_header2.php. seperti Gambar 3.26 di bawah ini.

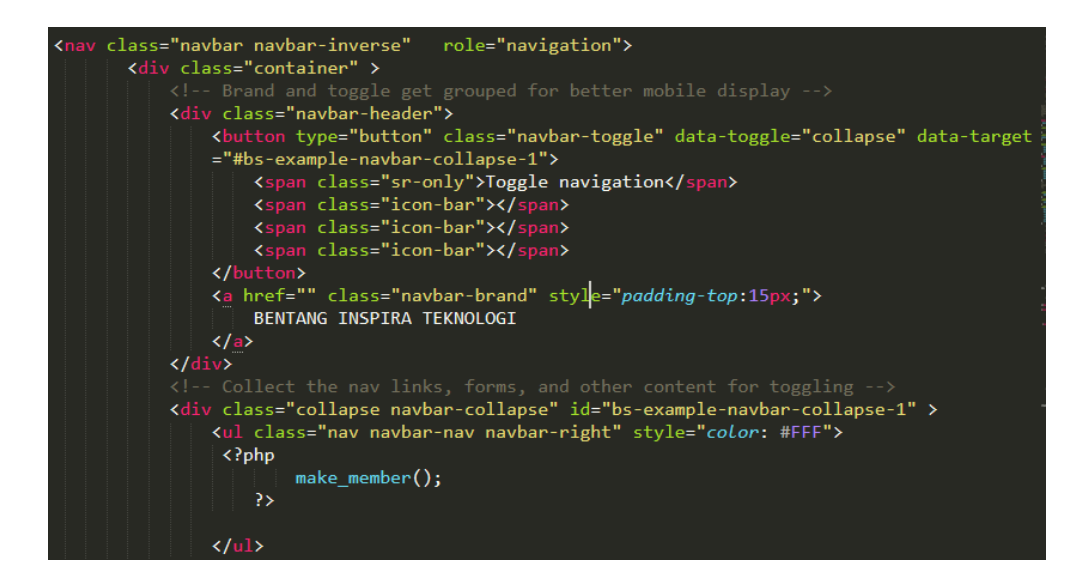

#### Gambar 0.26 Syntak pada Menu Navigasi 2

Setelah dilakukannya pengujian kode terhadap Menu Navigasi, ditemukannya bahwa pada bagian **<a href=''' class=''navbar-brand''** masih belum terdapat alamat untuk menuju ke halaman utama yaitu **<a href=<?php site\_url(''index.php'');?>** dan perubahan pun dilakukan juga pada CSS yang baru, yaitu seperti Gambar 3.27 di bawah ini.

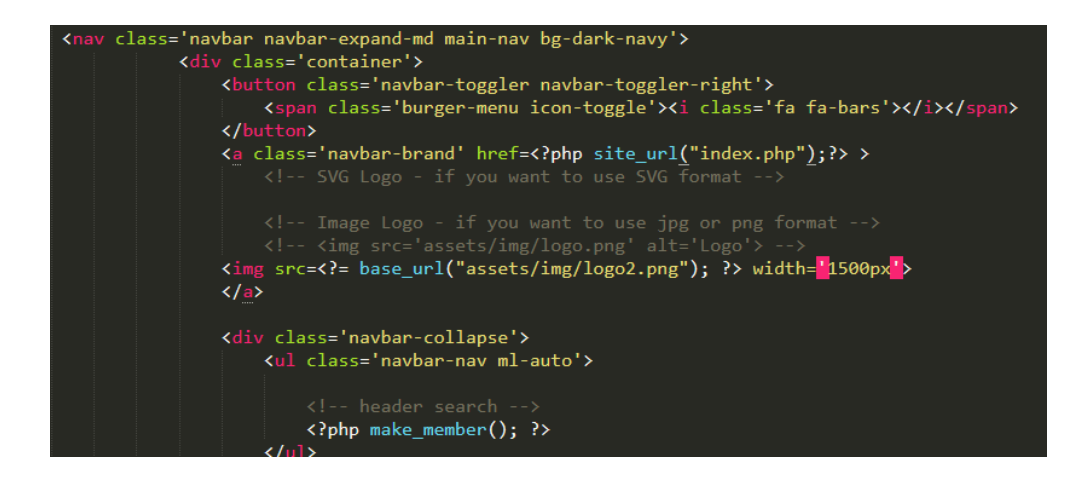

Gambar 0.27 Syntak pada Menu Navigasi 3

Pengujian terhadap kode yang terdapat pada Gambar 3.27 diatas, didapatkan hasil yang cukup baik untuk dapat mengkases ke halaman utama kembali. Maupun sedang berada di halaman yang lain. Perubah pada menu pun terlihat setelah menambahkan CSS yang baru Hal tersebut terlihat pada Gambar di bawah ini.

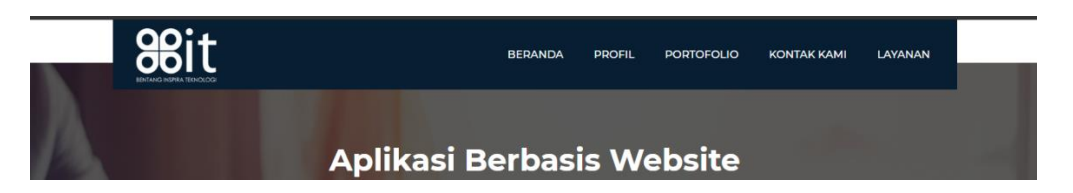

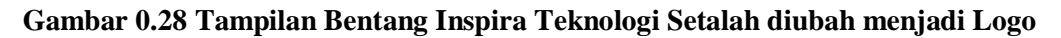

3.4.3.4 Pengujian penambahan Gambar terhadap Layanan Dan Produk, serta Porotofolio

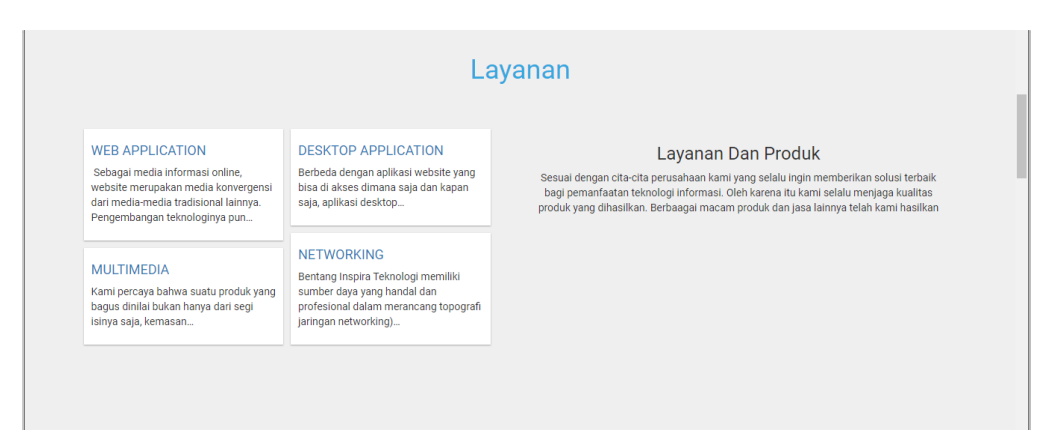

Gambar 0.29 Layanan Dan Produk sebelum terdapatnya Gambar

| Aplikasi Berbasis<br>Website | Aplikasi Dekstop             | Aplikasi GIS     | Portofolio                                                                                                    |
|------------------------------|------------------------------|------------------|----------------------------------------------------------------------------------------------------|
| Aplikasi Keuangan            | Aplikasi Sistem<br>Informasi | Data (Report)    | Bentang Inspira Teknologi bekerja secara sistematis, terstruktur<br>dan tepat waktu, sehingga dapat menghasilkan produk yang<br>berkulitas dan memuaskan klien. Layanan dan solusi terintegrasi |
| Jaringan                     | Kajian                       | Pengadaan Barang | merupakan modai utama yang kami minik untuk mengantarkan<br>Institusi usaha menjadi lebih tanggupud dan siap bersaing di era<br>globalisasi.                                                    |
| Website                      |                              |                  |                                                                                                    |

#### Gambar 0.30 Portofolio sebelum terdapatnya Gambar

Berdasarkan dari 2 gambar diatas yaitu gambar 3.29 dan gambar 3.30, didapatkan bahwa gambar masih belum terdapat pada setiap bagian layanan dan portofolio. Hal ini membuat kategori dari layanan dan portofolio masih belum diketahiui bentuknya. Untuk dapat menambahkan gambar, dilakukannya pengujian terhadap syntak yang terdapat pada folder yang beralamat Application/modules/homepage/views/homepage.php. seperti gambar 3.31 di bawah ini.

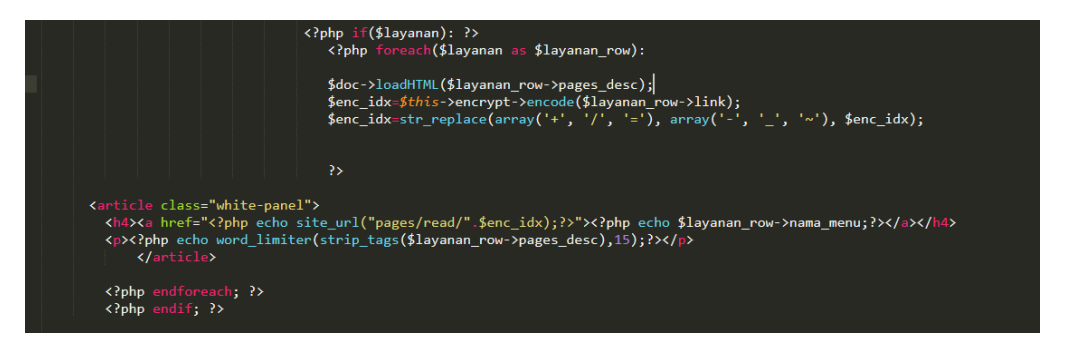

#### Gambar 0.31 Syntak sebelum terdapatnya Gambar pada Layanan

Pada bagian ini, deklrasi terhadap syntak untuk memanggil gambar sudah ada sebelumnya yaitu **\$imgOfText.** Namun, variable tersebut tidak dipanggil kembali sehingga membuat variable tersebut tidak terpakai. Untuk itu, syntak **\$imgOfText** akan dipanggil seperti Gambar 3.32 dibawah ini.

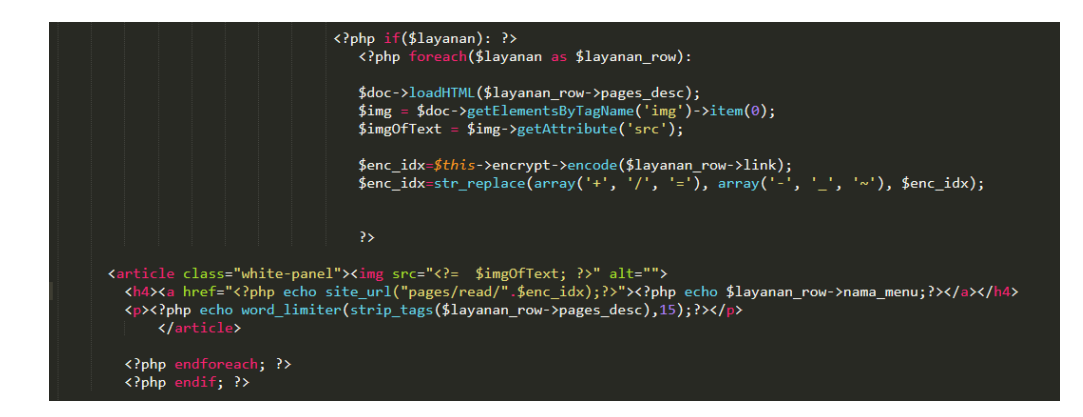

Gambar 0.32 Synstak sesudah terdapatnya Gambar pada Layanan

Setelah diterapkannya sysntak **\$imgOfText** menjadi **<img src=''<?= \$imgOfText; ?>'' alt=''''>** pada Gambar 3.32 di atas. Maka didapatkan hasil yang cukup baik pada penambahan CSS yang baru maupun yang lama serta pelatakan yang rapi. dimana gambar dapat terlihat pada Gambar 3.33 di bawah ini.

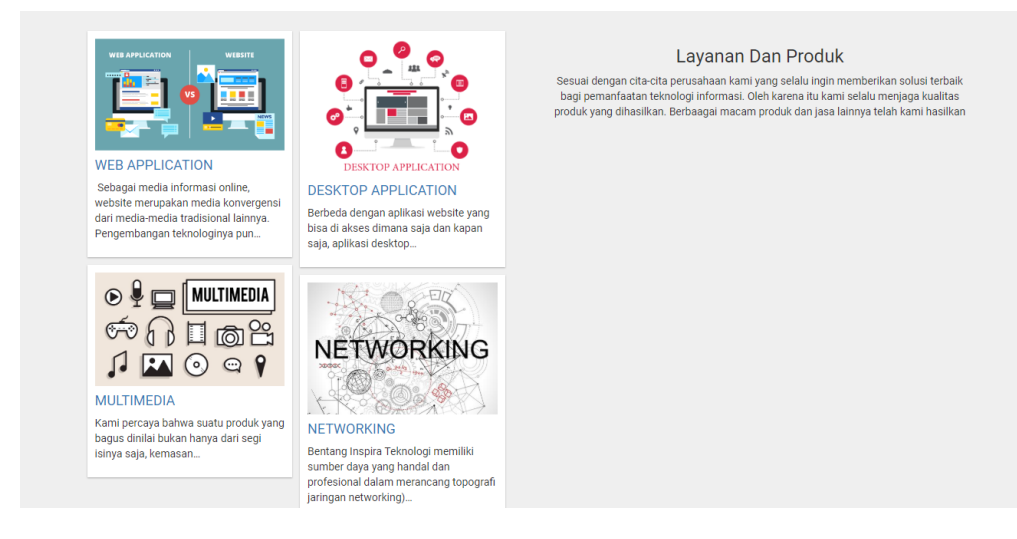

Gambar 0.33 Layanan Sebelum posisi dirapikan

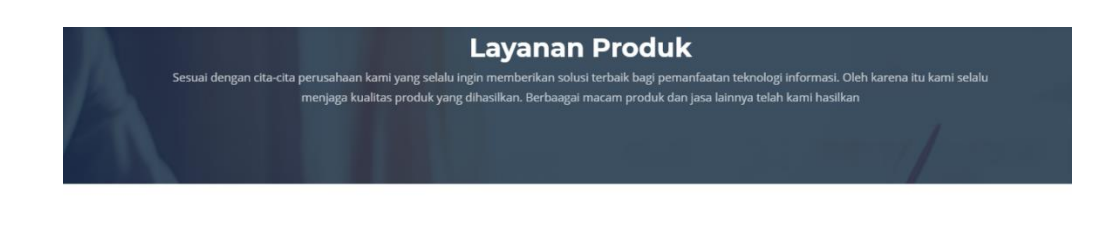

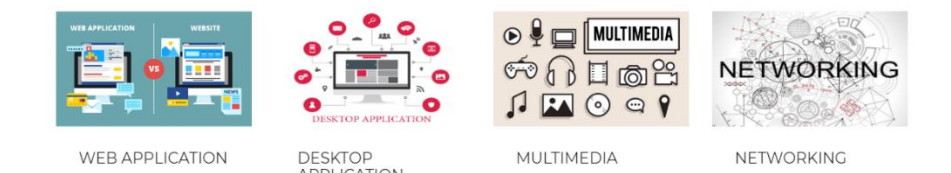

Gambar 0.34 Layanan Sesudah posisi dirapikan

Sama seperti Layanan di atas, didapatkan bahwa gambar masih belum terdapat pada setiap bagian portofolio. Hal ini membuat kategori portofolio masih belum diketahiui bentuknya. Untuk dapat menambahkan gambar, dilakukannya pengujian terhadap syntak yang terdapat pada folder yang beralamat Application/modules/homepage/views/homepage.php. seperti Gambar 3.35 di bawah ini.

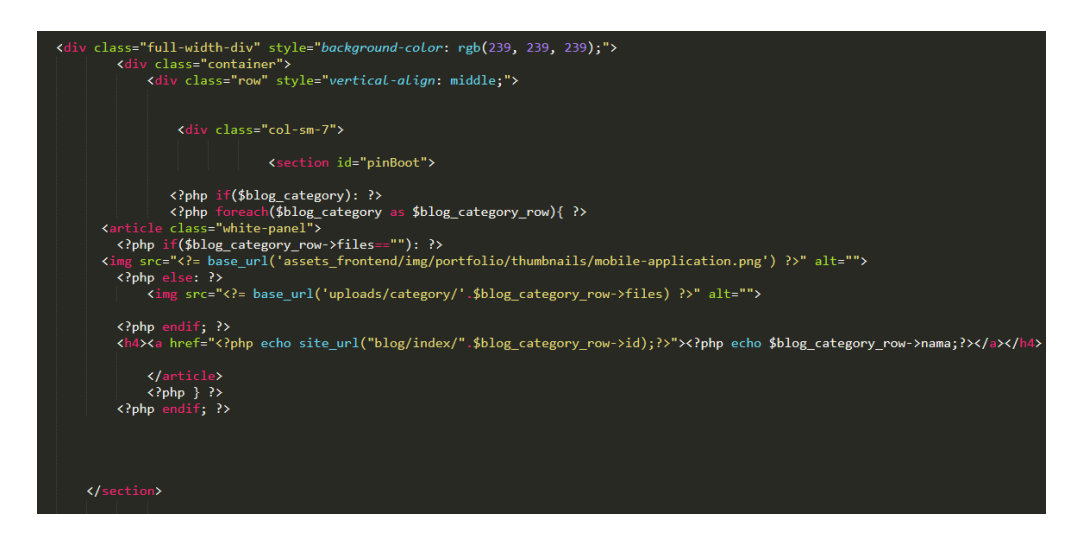

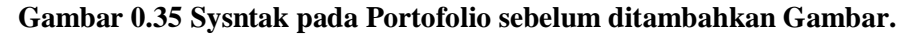

Setelah dilakukannya pengujian terhadap syntak dan ditambahkan beberapa sysntak CSS yang baru untuk peraihan tata letak, maka didapatkan hasil seperti Gambar 3.36 dibawah ini.

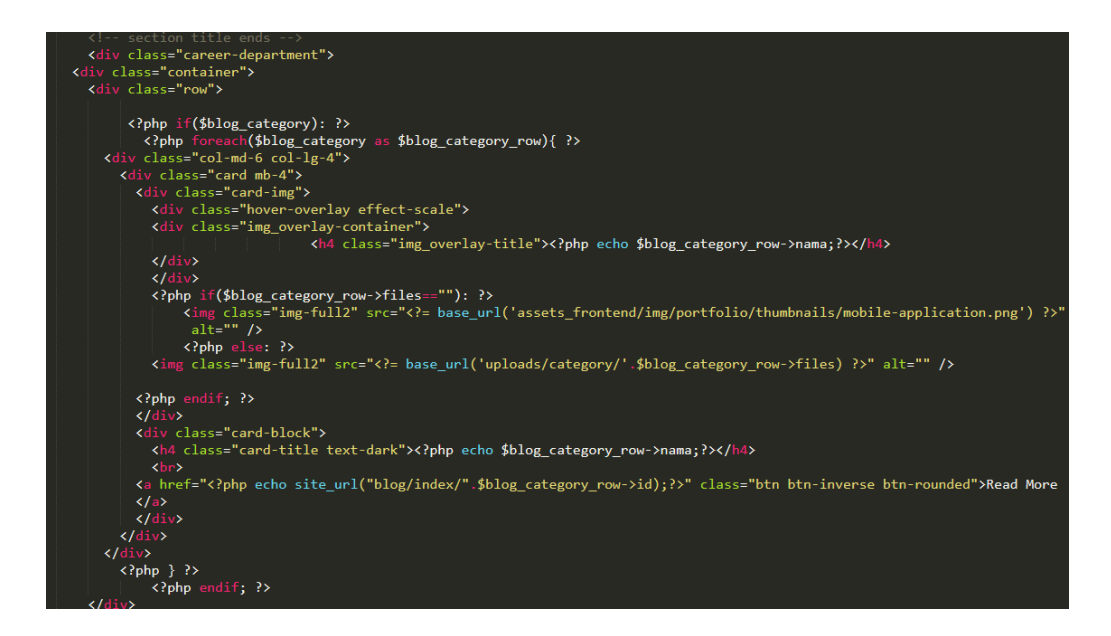

### Gambar 0.36 Sysntak pada Portofolio sesudah ditambahkan Gambar

Maka setelah dilakukannya eksekusi, terlihat tampilan portofolio yang menghasilkan gambar seperti dibawah ini.

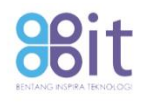

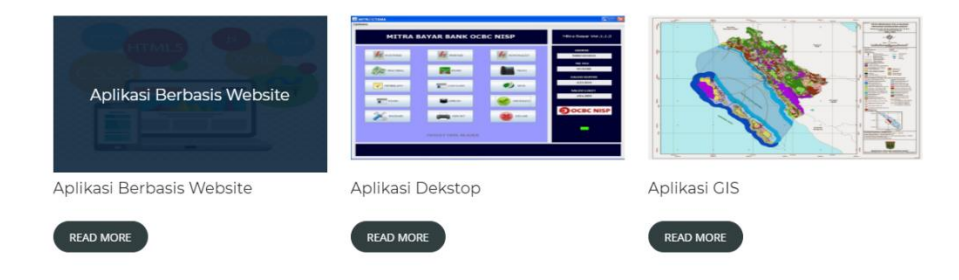

Gambar 0.37 Tampilan Gambar pada Portofolio yang sudah ditambahkan

# 3.4.3.5 Pengujian kepada pengujung website terhadap kemudahan penyampaian informasi dan ketertarikan pada design website.

Untuk pengujian terhadap pengunjung website dalam kemudahan penyampaian informasi, serta ketertarikan pada design website profil ini. Dilakukan dengan mengajukan beberapa pertanyaan kepada pengunjung website profile menggunakan kuisioner Google Form, pengujian pun dilakukan terhadap 30 responden, dan hail ini dijelaskan pada table 3.13 dibawah ini.

| No | Pertanyaan                  | Setuju   | Tidak Setuju |
|----|-----------------------------|----------|--------------|
| 1  | Apakah Tampilan Website     | 27 Orang | 3 Orang      |
|    | BIT Terlihat menarik bagi   |          |              |
|    | Anda?                       |          |              |
| 2  | Apakah Menu pada Website    | 18 Orang | 12 Orang     |
|    | BIT menyulitkan Anda        |          |              |
|    | Dalam mencari Informasi     |          |              |
|    | pada Perusahaan?            |          |              |
| 3  | Apakah Tampilan Website     | 28 Orang | 2 Orang      |
|    | BIT yang seperti ini dapat  |          |              |
|    | memudahkan Anda dalam       |          |              |
|    | memproses Informasi         |          |              |
|    | Perusahan?                  |          |              |
| 4  | Apakah dengan adanya        | 29 Orang | 1 Orang      |
|    | Gambar yang terdapat pada   |          |              |
|    | Portofolio dan Layanan,     |          |              |
|    | membuat anda lebih tertarik |          |              |
|    | dengan informasi            |          |              |
|    | perusahaan?                 |          |              |

Tabel 0.13 Pertanyaan Terhadap Kemudahan Informasi Website

### Tabel 0.14 Isi pertanyaan Tentang Device yang digunakan pada saat mengakses Website

| No | Pertanyaan                  | Smartphone | Laptop/PC |
|----|-----------------------------|------------|-----------|
| 1  | Device apa yang Anda        | 21 Orang   | 9 Orang   |
|    | gunakan pada saat mengakses |            |           |
|    | Website Bit?                |            |           |

Pada pengujian yang dilakukan menggunakan kuisoner diatas, dapat dihitung dengan menggunakan rumus dibawah ini.

$$Persentase = \frac{Pilihan}{Jumlah responden} x \ 100\%$$

Berdasarkan perhitungan diatas yang dilakukan pada pertanyaan terhadap kemudahan penyampaian informasi website didapatkan bahwa, 90% mengatakan tampilan website terlihat menarik bagi pengujung dan 10% mengatakan tampilan masih terlihat biasa saja, 60% mengatakan menu pada website tidak menyulitkan pengunjung dalam mengakses informasi yang terdapat pada website dan 40% mengatakan bahwa informasi yang didapat terganggu dikarenakan scroll yang terlalu jauh ke bawah serta beberapa menu dropdown yang nyangkut, 93% mengatakan bahwa tampilan website dengan design saat ini lebih memudahkan pengujung dalam mencair informasi pada website profile dan 7% mengatakan bahwa informasi masih kurang didapat dikarenakan pengujung masih belum terbiasa dengan design saat ini, 96% mengatakan bahwa gambar yang terdapat pada bagian portofolio serta layanan lebih memudahkan pengunjung dalam mengetahui jenis informasi yang terdapat pada perusahaan dan 4% mengatakan bahwa pengunjung sudah terbiasa dengan informasi yang tidak terdapat gambar, lalu pada bagian terakhir pada pengujian tampilan website yang diakses pada device yang digunakan, didapatkan bahwa, 70% pengunjung mengkases website menggunakan smartphone dan mengatakan design website lebih responsive dan 30% penggunjung mengakses menggunakan Laptop/PC mengatakan bahwa website juga responsive terhadap pengguna PC.

Dan berdasarkan dari berbagai analisis dan pengujian untuk mengatasi bug pada sistem menggunakan metode whitebox di atas, terdapat beberapa hasil yang cukup signifikan diantaranya menu sudah dapat melakukan dropdown dengan baik dan mengeluarkan sub-menu sesuai dengan jumlah sub-menu yang ada, logo pada bit sudah dapat diklik dan dapat kembali ke halaman utama, pada menu beranda di halaman lain sudah dapat kembali ke halaman utama dan tidak terjadi lagi perulangan halaman yang sama, pada bagian Layanan dan Produk sudah terdapat gambar yang sudah tidak terdapat bug, slide yang sudah tidak terdapat bug dan dapat bergeser sesuai dengan jumlah gambar dengan rentan waktu 5 detik/gambar, serta portofolio sudah dapat menampilkan gambar sesuai dengan kategori dari porotofolio. Lalu pada pengujian kemudahan dalam penyampaian informasi menggunakan kusioner mendapatkan hasil yang signifikan terhadap tampilan website yang telah di perbaiki